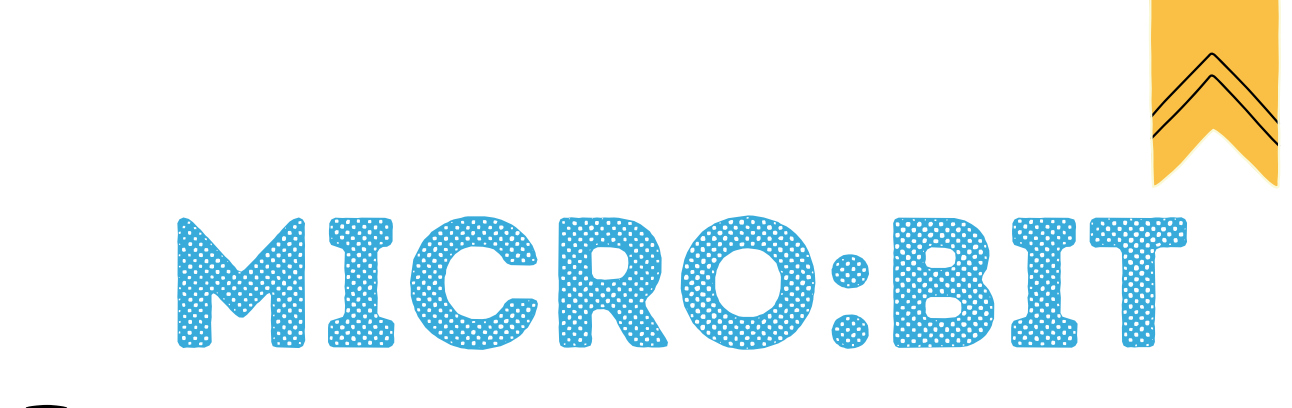

# Je découvre l'électronique et la

# programmation

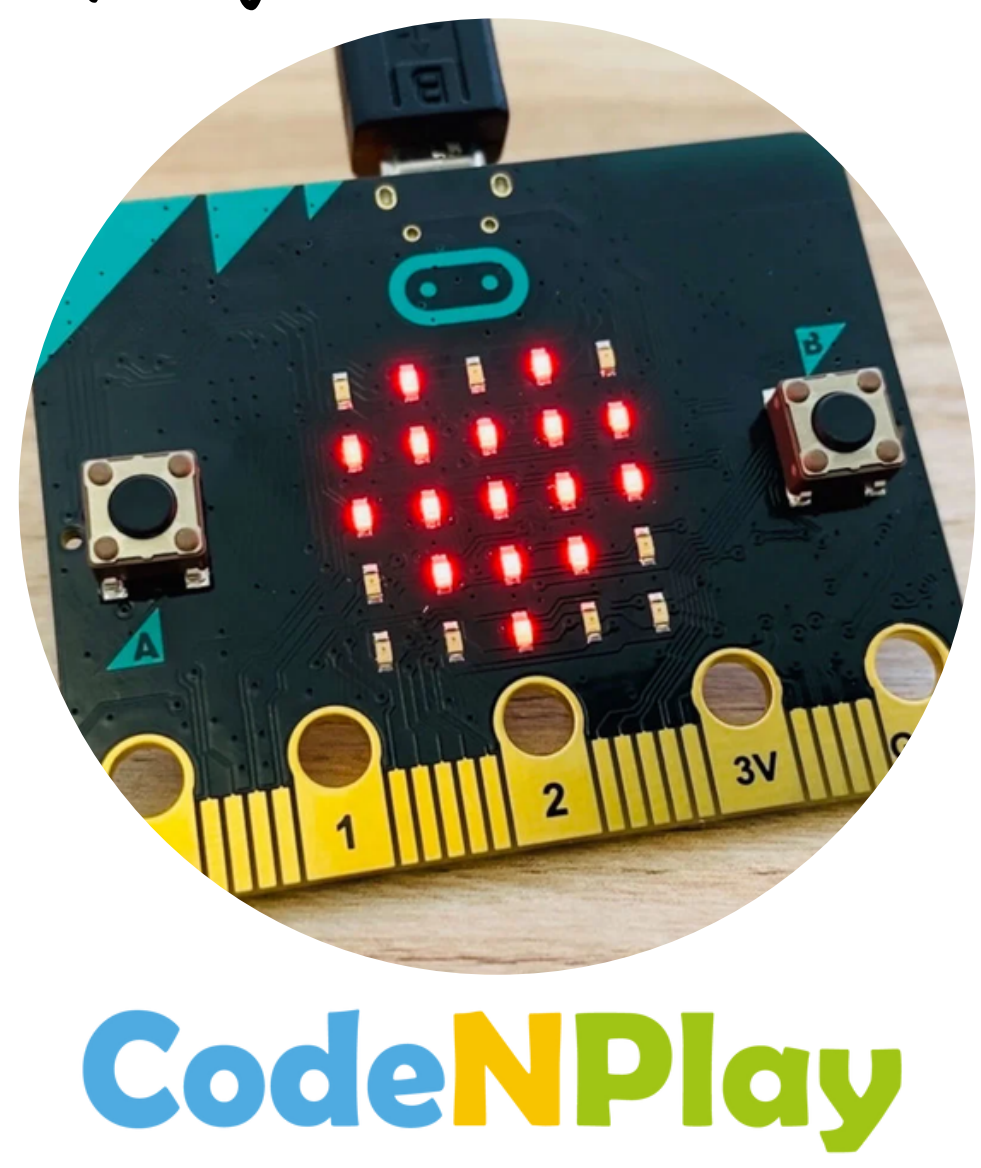

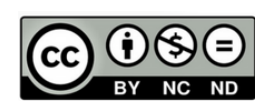

Attribution / Pas d'Utilisation Commerciale / Pas de Modification

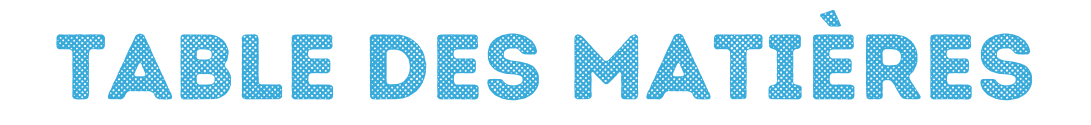

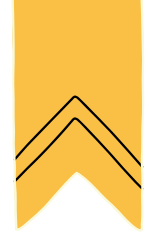

Tableau des connaissances

Séquences

Travailler en binôme

Jeu des Legos

Comment ça fonctionne ?

Les logigrammes

Les défis simples

Les défis Scratch

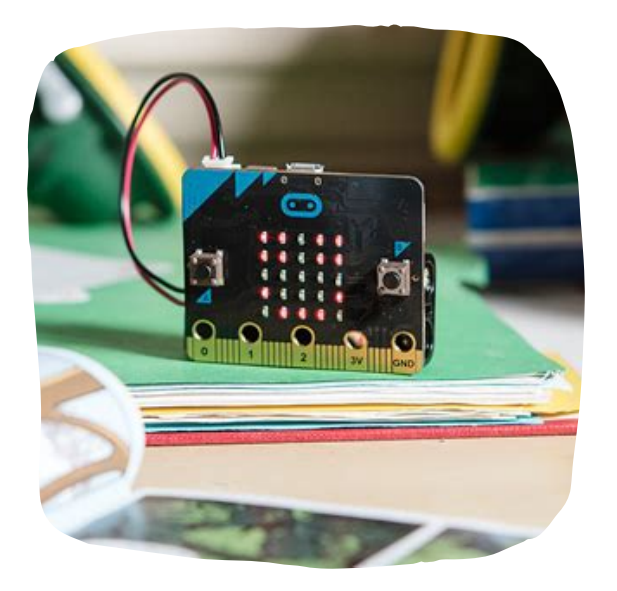

#### TABLEAU DES COMPÉTENCES : COMPÉTENCES NUMÉRIQUES

| Matière                    | Туре         | Compétence                       | Attendu                                                                                                    | Année |
|----------------------------|--------------|----------------------------------|----------------------------------------------------------------------------------------------------|-------|
| Informations et<br>données | Savoir-faire | Enregistrer un<br>document       | Enregistrer un<br>document localement                                                                                            | P3    |
| Création de<br>contenus    | Savoir       | Programmation<br>et logigrammes  | Représenter les<br>symboles<br>conventionnels d'un<br>logigramme (début/fin,<br>processus, liens<br>indiquant le<br>cheminement) | P5    |
| Création de<br>contenus    | Savoir       | Programmation<br>et logigrammes  | Associer une activité<br>du quotidien à un<br>algorithme et vice<br>versa                                                        | P5    |
| Création de<br>contenus    | Savoir-faire | Ecrire un<br>programme<br>simple | Traduire un<br>programme                                                                                                    | P5    |
| Création de<br>contenus    | Savoir       | Programmation<br>et logigrammes  | Expliquer les termes<br>dont algorithme,<br>logigramme, condition,<br>boucle, langage de<br>programmation                        | P6    |
| Création de<br>contenus    | Savoir       | Programmation<br>et logigrammes  | Différencier<br>logigramme et<br>programme                                                                                       | P6    |
| Création de<br>contenus    | Savoir-faire | Lire un<br>algorithme<br>simple  | Verbaliser un<br>logigramme intégrant<br>une boucle et une<br>condition.                                                         | P6    |

| Création de<br>contenus | Savoirs     | Ecrire un<br>algorithme<br>simple                                                     | Ecrire un logarithme<br>intégrant une boucle<br>et une condition                                                                   | P6 |
|-------------------------|-------------|---------------------------------------------------------------------------------------|----------------------------------------------------------------------------------------------------|----|
| Création de<br>contenus | Savoirs     | Lire un<br>programme<br>simple                                                        | Lire un programme<br>intégrant une boucle<br>et une condition                                                                      | P6 |
| Création de<br>contenus | Savoirs     | Ecrire un<br>programme<br>simple                                                      | Traduire un<br>logigramme intégrant<br>une boucle et une<br>condition                                                              | P6 |
| Création de<br>contenus | Savoirs     | ldentifier des<br>éléments<br>relatifs à la<br>programmation<br>et aux<br>logigrammes | ldentifier une suite<br>d'opérations qui peut<br>être remplacée par<br>une boucle.                                                 | P6 |
| Création de<br>contenus | Compétences | Concevoir un<br>algorithme<br>pour résoudre<br>un problème<br>simple                  | Concevoir un<br>logigramme intégrant<br>une boucle et une<br>condition                                                             | P6 |
| Création de<br>contenus | Compétences | Concevoir un<br>programme<br>pour résoudre<br>un problème<br>simple                   | Traduire un<br>logigramme intégrant<br>une boucle et une<br>condition, en langage<br>de programmation, le<br>tester et le déboguer | P6 |

#### SÉQUENCE 1 : INTRODUCTION À LA PENSÉE INFORMATIQUE

#### **Objectifs** :

- Faire état de leur utilisation de la technologie
- Découvrir la notion d'algorithme, d'instruction.

#### Déroulement de l'activité

| Introduction     | <ul> <li>Présenter le module et le projet en général.</li> <li>Demander aux élèves de donner leur représentation<br/>mentale d'un ordinateur: "Pour toi, qu'est-ce qu'un<br/>ordinateur ? Que peut-il faire ?"</li> </ul>                              |
|------------------|----------------------------------------------------------------------------------------------------|
| Le jeu des Legos | <ul> <li>Former des binômes et expliquer la notion de pilote et copilote</li> <li>Notion d'algorithme : <ul> <li>Explication du concept</li> <li>Jeu des Legos</li> </ul> </li> <li>Montrer ou laisser découvrir des exemples d'algorithme.</li> </ul> |

#### SÉQUENCE 2 : DÉCOUVERTE DE MICRO:BIT

#### **Objectifs**:

- Découvrir Micro:Bit
- Découvrir MakeCode

#### Déroulement de l'activité

| Introduction               | <ul> <li>Rappel sur ce qu'est un ordinateur, un algorithme.</li> <li>Reprise des différents binômes</li> </ul>                                                                                                    |  |
|----------------------------|----------------------------------------------------------------------------------------------------|--|
| Prise en main de Micro:Bit | <ul> <li>Par deux, observer la carte.</li> <li>De quoi est-elle faite ?</li> <li>Que peut-on y trouver ?</li> <li>Chaque groupe ouvre le site makecode et ouvre<br/>un nouveau projet.</li> <li>Découverte des blocs</li> </ul> |  |
| Mise en commun             | <ul> <li>Mise en commun des découvertes de chaque<br/>groupe</li> </ul>                                                                                                    |  |

#### SÉQUENCES SUIVANTES: DÉFIS

#### **Objectifs**:

- Écrire ses premiers algorithmes.
- Découvrir la notion de robustesse d'un programme.
- Identifier et corriger les erreurs dans un programme simple.
- Ecrire le logigramme d'un programme simple.

#### Déroulement de l'activité

| <ul> <li>Rappel sur ce qu'est un ordinateur, un alg<br/>Micro:bit, Makecode,</li> <li>Reprise des différents binômes</li> </ul> |                                                                         |
|----------------------------------------------------------------------------------------------------|-------------------------------------------------------------------------|
| Programmation de<br>Micro:Bit                                                                                                   | <ul> <li>Par deux, les enfants réalisent le défi proposé.</li> </ul>    |
| Mise en commun                                                                                                    | <ul> <li>Mise en commun des découvertes de chaque<br/>groupe</li> </ul> |

#### REMARQUES

Ce document a été réalisé pour les enfants à partir de 8 ans. Il est évident qu'il ne doit pas forcément être réalisé dans son entièreté. Le rôle de l'enseignant sera dès lors de choisir les activités qu'il veut réaliser avec ses élèves selon leur niveau. Nous vous proposons à chaque fois une "feuille élève" suivie d'un correctif et de relances à plastifier et découper.

#### <u>TRAVAILLER EN BINÔME</u>

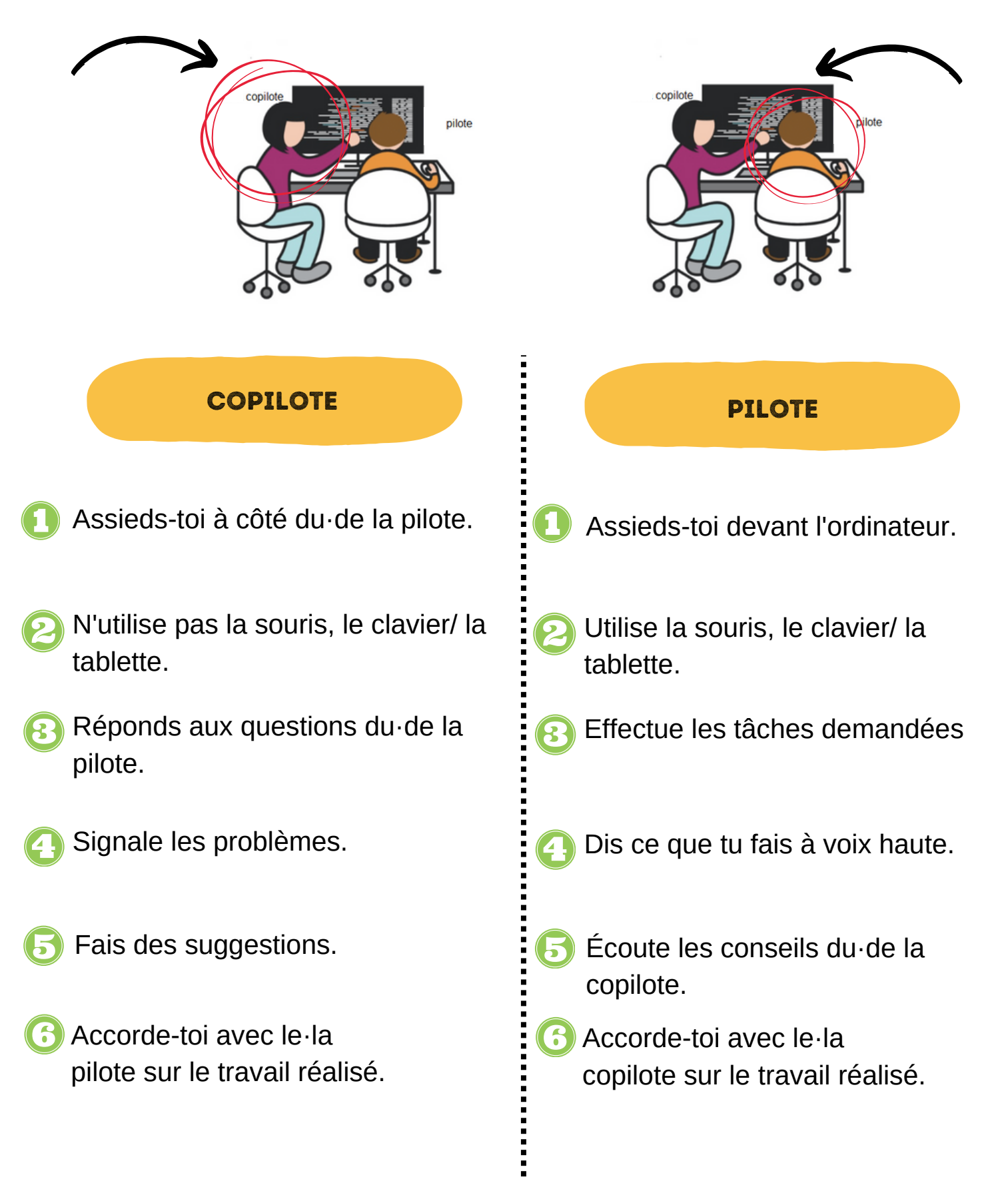

### LE JEU DES LEGOS

Chaque binôme reçoit une bandelette avec un dessin de tour de Legos et un texte lacunaire de l'algorithme pour créer cette tour.

Le groupe complète le texte. Il découpe alors l'image de la tour de Legos.

On redistribue aléatoirement les textes pour les mélanger entre les groupes.

Variante 1 : Les enfants recréent la tour de Lego qui était en photo sur base du texte.

Variante 2 : Les enfants retrouvent la photo de la tour qui concerne le texte.

| 1 | Commence par prendre un Lego de de couleur<br>Dessus, place un Lego de de couleur<br><br>Au étage, place un Lego de de couleur<br>surdu côté du Lego<br>Tout au dessus place un Lego de de couleur tout à<br>du Lego                           |
|---|----------------------------------------------------------------------------------------------------|
| 2 | Commence par placer un Lego de de couleur au<br>Place ensuite un Lego de de couleur au<br><br>Troisièmement, ajoute un Lego de de couleur au<br><br>Pour terminer, ajouter un Lego de de couleur en le<br>plaçant                              |
| 3 | Commence par placer un Lego de de couleur<br>Place ensuite un Lego de de couleur au<br><br>Troisièmement, ajoute un Lego de de couleur en le<br>plaçant au bord du Lego<br>Pour terminer, ajouter un Lego de de couleur en le<br>plaçant en le |
| 4 | Commence par placer un Lego de de couleur<br>Ensuite ajoute au dessus un Lego de de couleur<br>Troisièmement, ajoute un Lego de de couleur au<br>du côté du Lego<br>Tout au dessus ajoute un Lego de de couleur au<br>du côté du Lego          |

| 5 | Commence par placer un Lego de de couleur à coté<br>d'un Lego de de couleur<br>Place ensuite un Lego de de couleurqui va être sur<br>ronds du Lego et sur ronds du Lego<br>vert.<br>Au sommet, ajoute un Lego de de couleur sur le<br>du Lego                                       |
|---|----------------------------------------------------------------------------------------------------|
| 6 | Commence par placer un Lego de de couleur<br>Dépose au dessus du Lego un Lego de de couleur<br>qui touche le bord du coté<br>Sur les ronds qui restent vides du Lego place un Lego<br>de de couleur<br>Tout au dessus, viens placer un Lego de de couleur<br>sur le du côté du Lego |
| 7 | Commence par placer un Lego de de couleur<br>Par dessus, sur le du côté gauche du Lego,<br>place un Lego de de couleur<br>Au troisième étage, place un Lego de de couleur sur<br>le du côté du Lego précédant.<br>Au sommet, place Lego de de couleursur le<br>du coté du Lego      |
| 8 | Commence par placer un Lego de de couleur<br>Ensuite sur le bord du Lego, place un Lego de<br>de couleur Et sur la partie restante du<br>Lego, place un Lego de de couleur<br>Au somment, place un Lego de de couleurqui sera<br>des deux Legos                                     |

| 9  | Commence par placer un Lego de de couleur bleu foncé du coté<br>et un Lego de de couleur du côté<br><br>Compte points à droite et place un Lego de de couleur<br>à cheval sur le Lego et le Lego<br>Sur la partie qui reste du Lego, place un Lego de de<br>couleur |
|----|----------------------------------------------------------------------------------------------------|
| 10 | Commence par placer un Lego de de couleur<br>Au dessus, place sur le bord du côté un Lego de<br>de couleuret sur le bord du côté un Lego<br>de de couleur<br>Au sommet, place un Lego de de couleur                                                                 |
| 11 | Commence par placer un Lego de de couleur<br>Place un Lego de de couleur sur les points<br>du côté du Lego<br>Troisièmement place un Lego de de couleur sur le<br>du côté du Lego<br>Au sommet, place sur le côté du Lego un Lego de<br>de couleur                  |

## **COMMENT ÇA FONCTIONNE ?**

La carte Micro:bit est un micro ordinateur conçue pour l'apprentissage de la programmation et de l'électronique. La carte Micro:bit est équipée de nombreux capteurs et de composants électroniques, tels qu'un gyroscope, un accéléromètre ou un thermomètre, qui peuvent être utilisés pour créer des projets basés sur la captation de données et l'interaction avec l'environnement. La carte Micro:bit est facile à utiliser et peut être programmée en utilisant un large éventail de langages de programmation, ici nous allons programmer par blocs.

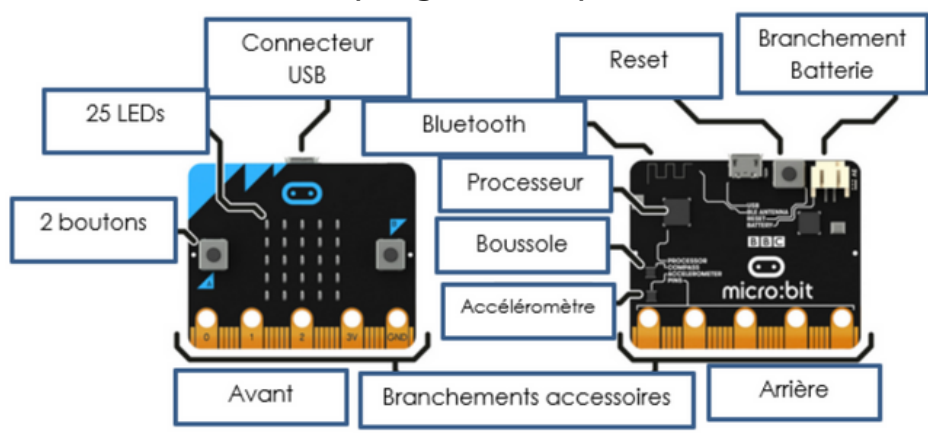

#### Alimentation de la carte

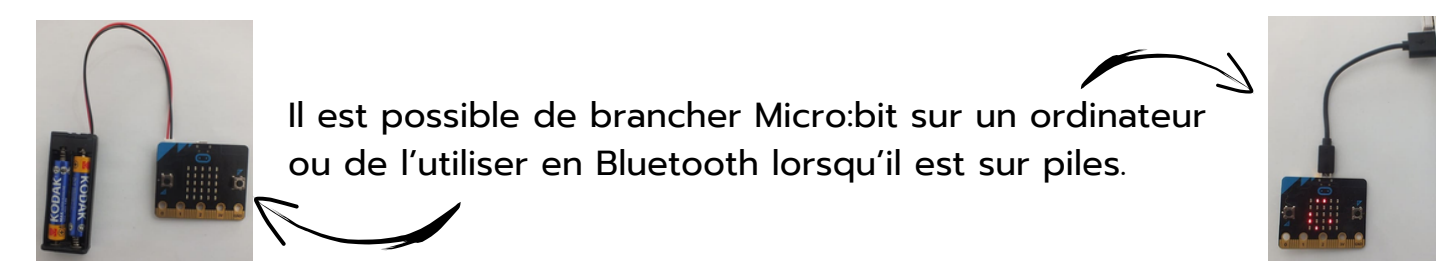

#### Programmation de la carte

Micro:bit se programme sur le site https://makecode.microbit.org/#. Un application est disponible sur iPad uniquement.

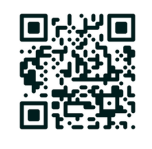

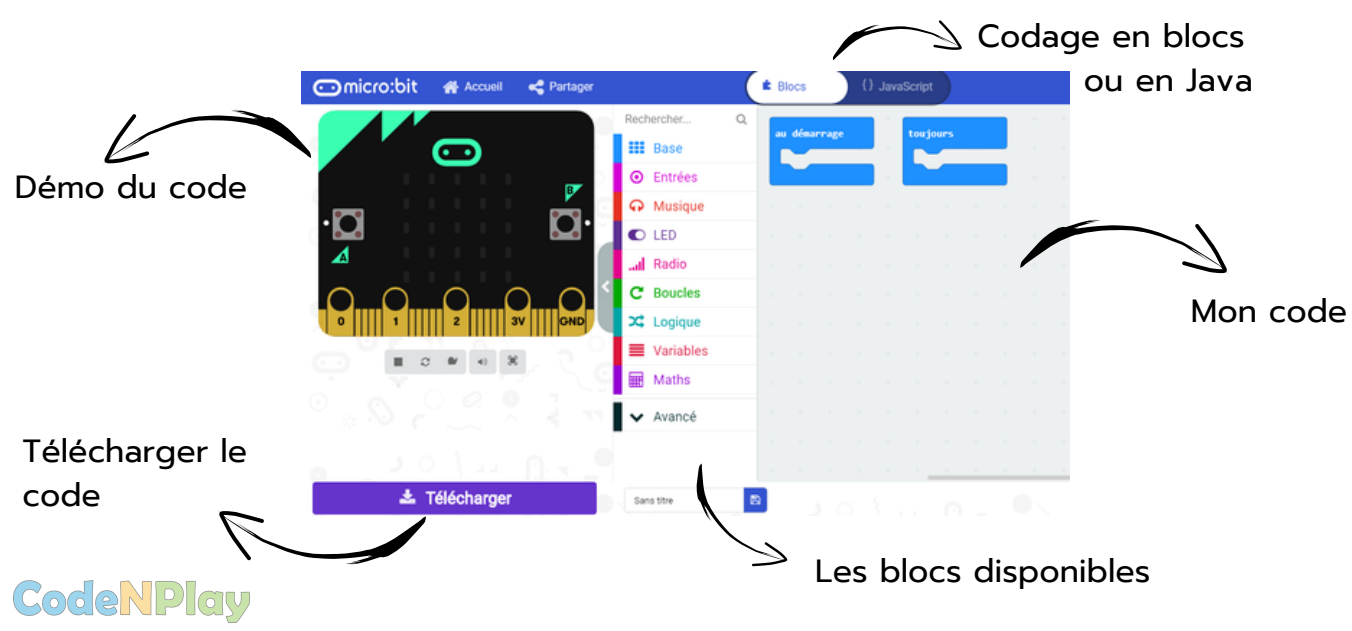

### LES BLOCS DE BASE

| au démarrage             | Exécute des actions<br>seulement lors du<br>démarrage du<br>programme                      |
|--------------------------|--------------------------------------------------------------------------------------------|
| toujours                 | Répète toujours les<br>actions lors du<br>programme.<br>( à utiliser le moins<br>possible) |
| afficher texte "Hello!"  | Affiche le texte que<br>tu veux avec les<br>Leds.                                          |
| montrer nombre 0         | Affiche le numéro<br>avec les Leds.                                                        |
| effacer l'écran          | Éteint toutes<br>les Leds                                                                  |
| montrer l'icône          | Montre un dessin (choisir<br>en cliquant sur la petite<br>flèche)                          |
| montrer LEDS             | Allume les leds<br>sélectionnées. (cliquer pour<br>allumer ou éteindre une<br>Led.)        |
| pause (ms) 100 🔻         | Faire une pause                                                                            |
| montrer la flèche Nord 🗸 | Montre la flèche vers<br>direction (nord= dessus de<br>la carte)                           |

# BLOCS CAPTEURS ENTRÉES DE DONNÉES

Programmer avec un événement

| lorsque le bouton A ▼ est pressé   | Lorsque un bouton est<br>appuyé          |
|------------------------------------|------------------------------------------|
| lorsque secouer 💌                  | Lorsque micro:bit "secoué",<br>"penché"… |
| lorsque la broche P0 ▼ est activée | Lorsque le broche<br>sélectionnée active |

### Expressions conditionnelles si ... alors...

| bouton A 🔻 est pressé        | Bouton A , Bouton B<br>ou les deux.                |
|------------------------------|----------------------------------------------------|
| niveau d'intensité lumineuse | Teste si oui ou non le<br>capteur de lumière capte |
| accélération (mg) x 🔻        | Accéléromètre                                      |
| broche P0 🕶 est pressée      | Broches                                            |
| direction de la boussole (°) | Boussole                                           |
| geste secouer ▼ est actif    | Si secoué ou penché                                |
| température (° C)            | Capteur de température                             |

# CONDITIONS

| si vrai ▼ alors<br>€     | Si (vrai) alors<br>(instruction)                         |
|--------------------------|----------------------------------------------------------|
| si vrai • alors<br>sinon | Si (vrai) alors<br>(instruction); Sinon<br>(instruction) |
| 0 = • 0                  | Permet de comparer<br>des valeurs                        |

# BOUCLES

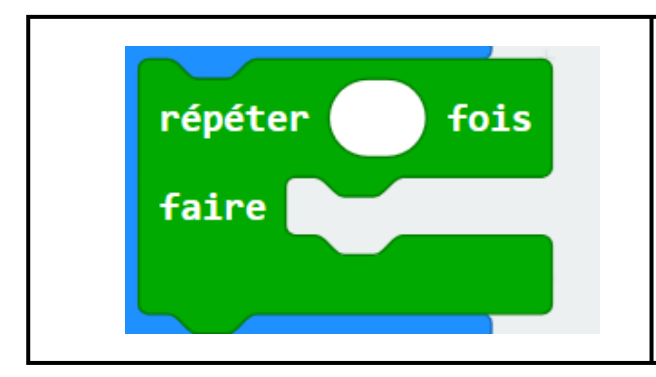

Répète le ou les blocs qui sont dans le blocs vert (boucle) le nombre de fois demandé.

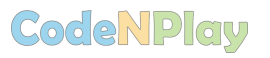

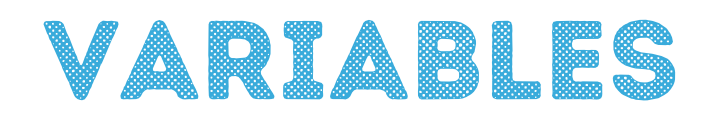

Cliquer sur "créer une variable" et lui donner un nom

| définir ma variable 🕶 à 🛛 0 | Création de ma variable et<br>assignation de sa valeur<br>(Attention : une variable n'a<br>qu'une valeur) |  |  |  |
|-----------------------------|----------------------------------------------------------------------------------------------------|--|--|--|
| modifier ma variable 🕶 de 1 | Modifier la valeur de<br>ma variable. (ajouter ou<br>soustraire)                                          |  |  |  |
| ma variable 🔻               | Nom de la variable qui<br>permet d'aller récupérer la<br>valeur stockée.                                  |  |  |  |

Qu'est ce qu'une variable ?

En programmation une variable est un couple identifiant-valeur. Cet identifiant est unique et doit avoir du sens. Pour manipuler une variable il faudra mentionner l'identitfiiant qui lui est associé. Une variable ne permet de stocker qu'une valeur à la fois et ne garde pas d'historique des anciennes valeurs.

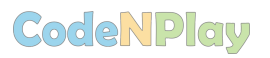

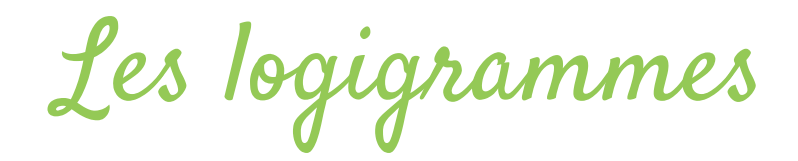

Pour créer un logigramme nous avons 3 formes à notre disposition :

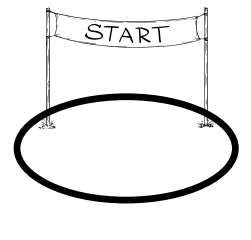

L'ovale indique le début et la fin du programme.

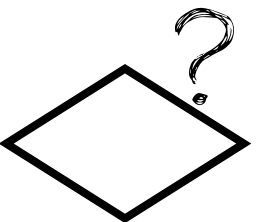

Le losange sera utilisé pour poser une question qui va engendrer une condition.

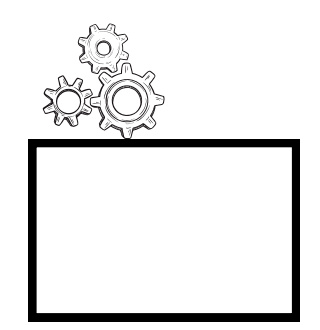

Le rectangle symbolisera les instructions., les faits

Complète le logigramme pour classer les fruits suivants : la pomme, la banane, la fraise.

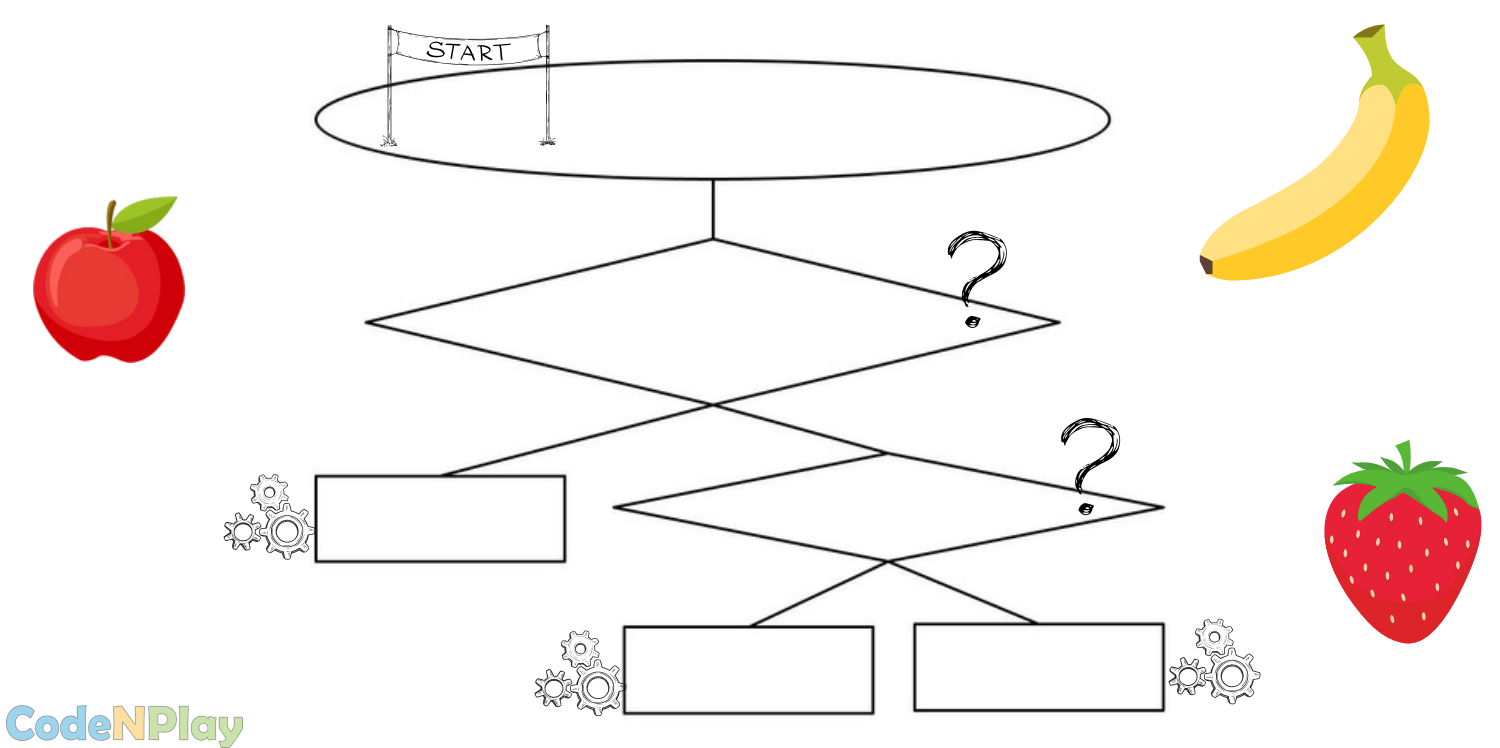

Les logigrammes

Dessine un logigramme qui te permettrait de choisir quels vêtements tu vas porter en fonction de la météo.

|     | Zone c | de tra | vail |      |  |
|-----|--------|--------|------|------|--|
|     |        |        |      | <br> |  |
| Mon | logig  | rami   | ne   |      |  |
|     |        |        |      |      |  |
|     |        |        |      |      |  |
|     |        |        |      |      |  |
|     |        |        |      |      |  |
|     |        |        |      |      |  |
|     |        |        |      |      |  |
|     |        |        |      |      |  |
|     |        |        |      |      |  |

# LES DÉFIS SIMPLES

Afficher du texte

Afficher un dessin

Utiliser les boutons

Secoue la carte

Utiliser le microphone pour déclencher une action.

Calculatrice simple

Jouer aux dés

Pierre - Papier - Ciseaux

Afficher la température

Crée une boussole

Création d'un podomètre

Création d'un chronomètre

Activités créées à partir du livre « 50 Activités avec la carte micro:bit » de Dominique Nibart (Editions EYROLLES)

### AFFICHER DU TEXTE

Affiche le texte que tu veux sur la carte Micro:bit. Affiche le : une fois en boucle

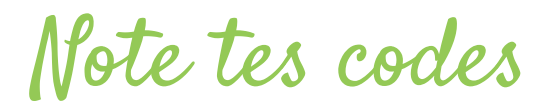

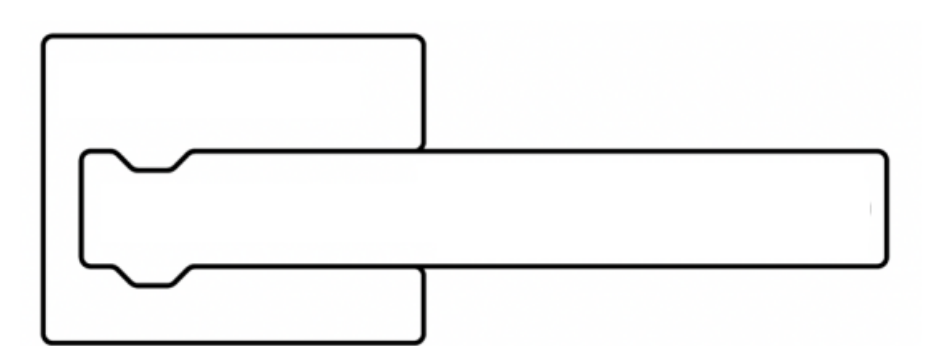

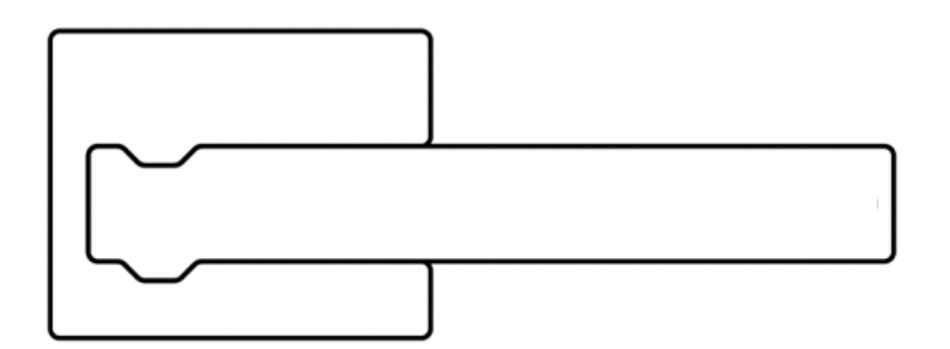

Défi pour les champions : Fais défiler ton texte exactement 4 fois.

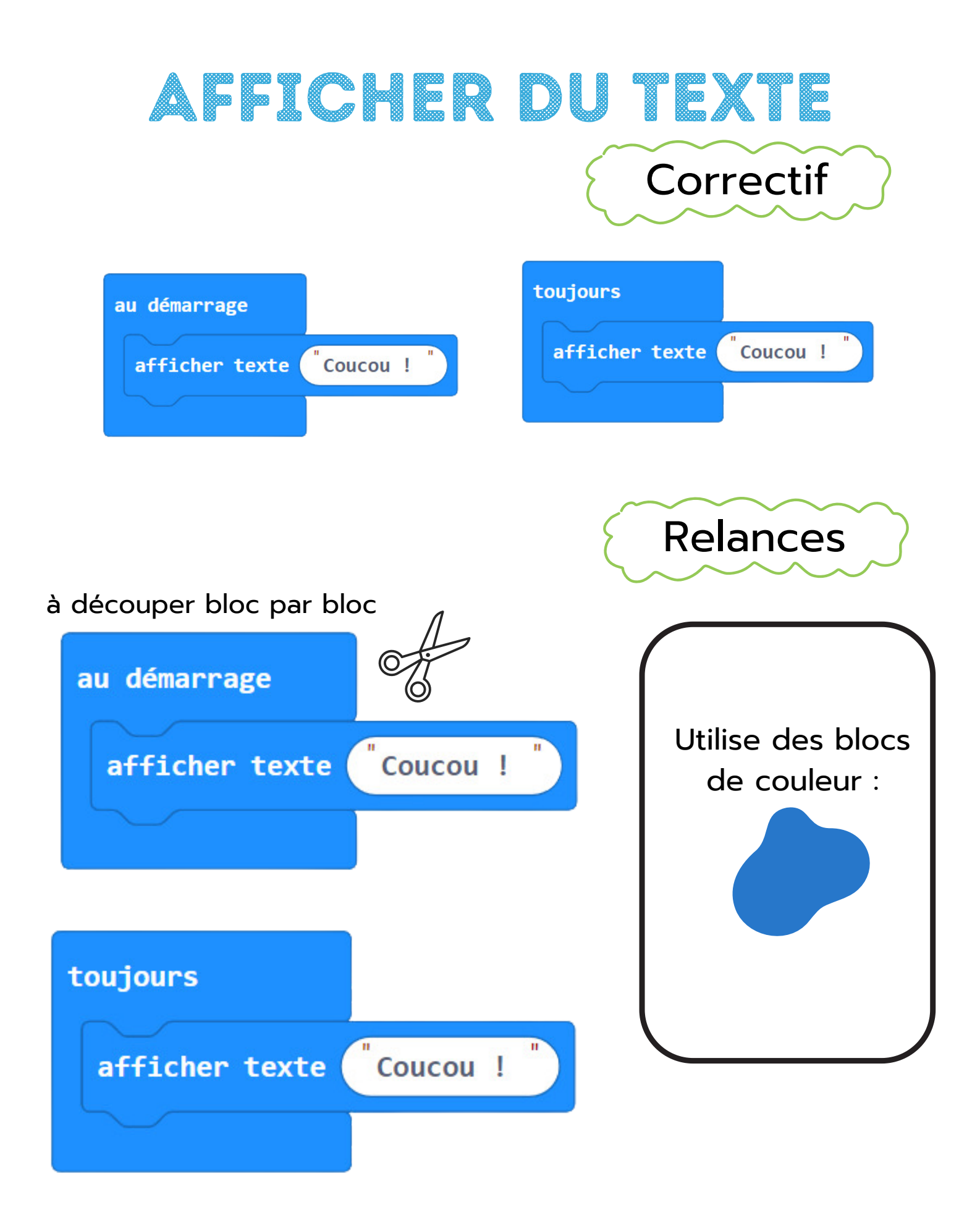

# AFFICHER UN DESSIN

**Affiche** le dessin que tu veux sur la carte Micro:bit.

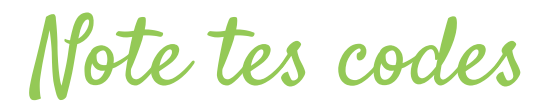

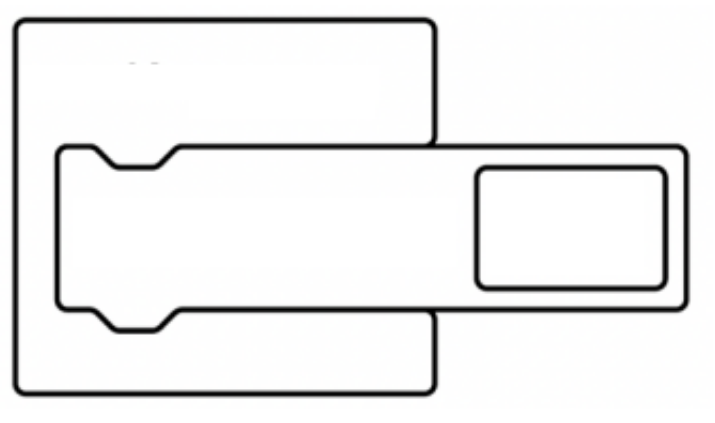

Invente ta propre icône

**CodeNPlay** 

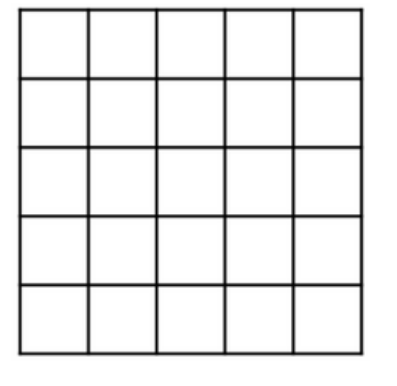

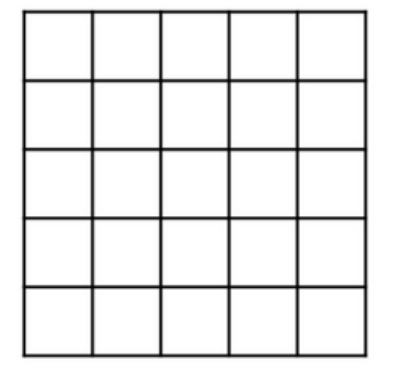

Télécharge tes icônes sur la carte Micro:bit

Défi pour les champions : Fais clignoter ton icône.

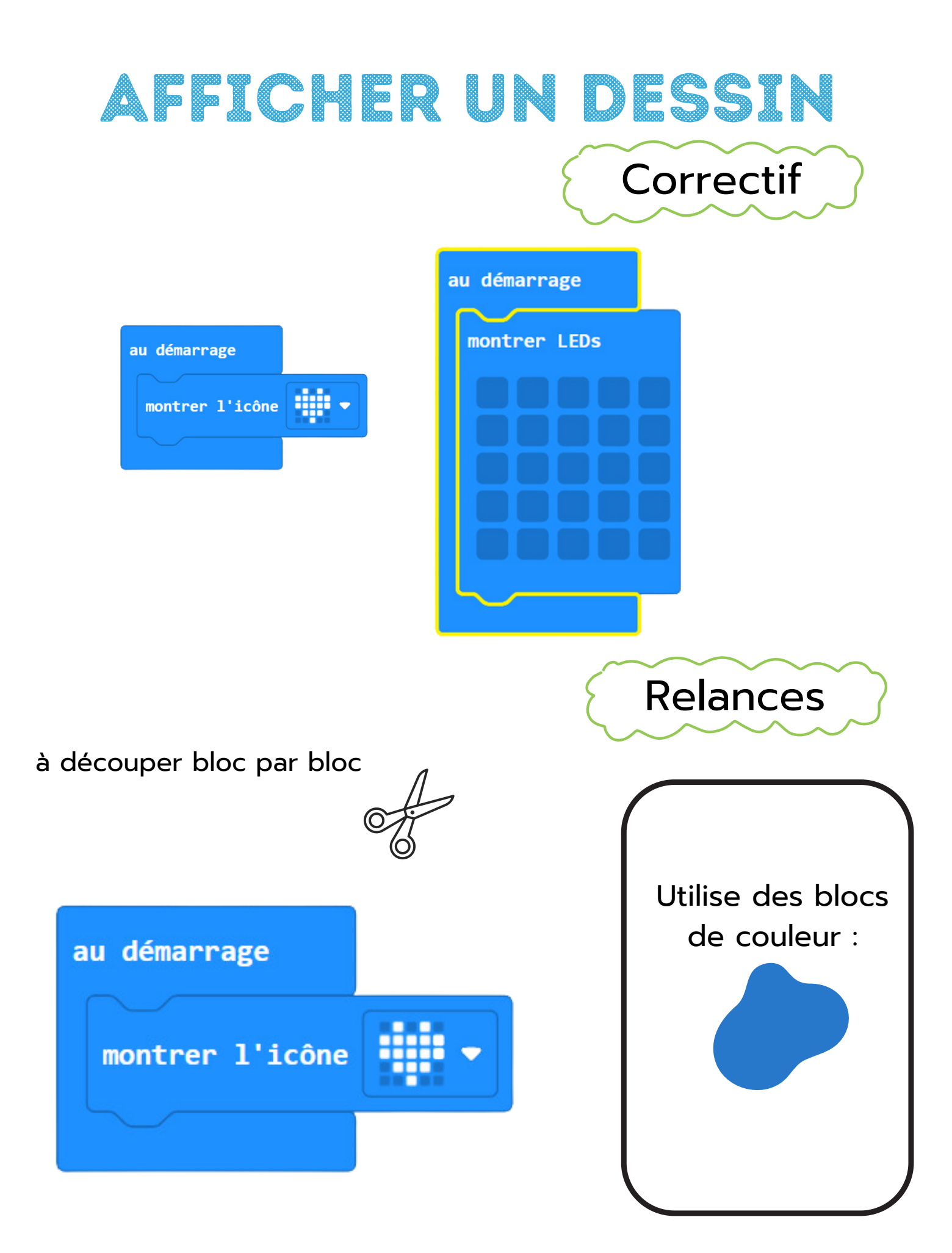

Date : \_\_\_\_\_

## UTILISE LES BOUTONS

Lorsque que tu **pousses** sur le **bouton A, affiche** une icône toute faite. Lorsque tu **pousses** sur le **bouton B, affiche** une icône que tu as inventée.

Note tes codes

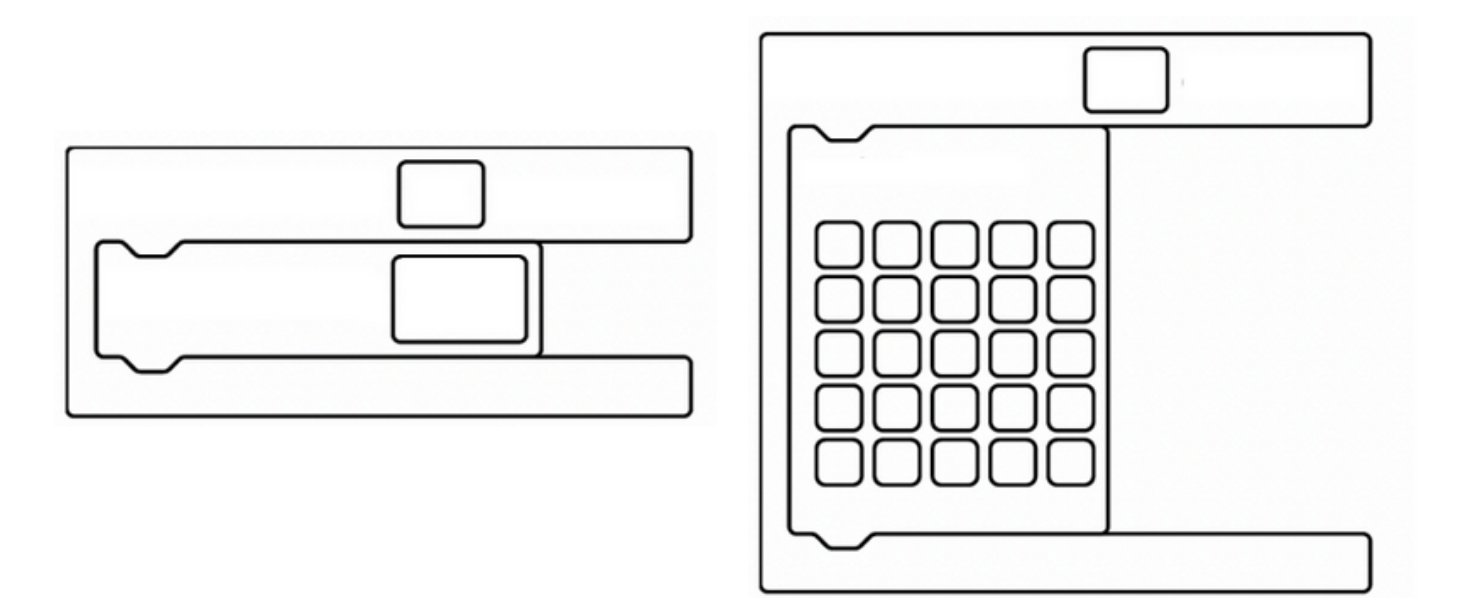

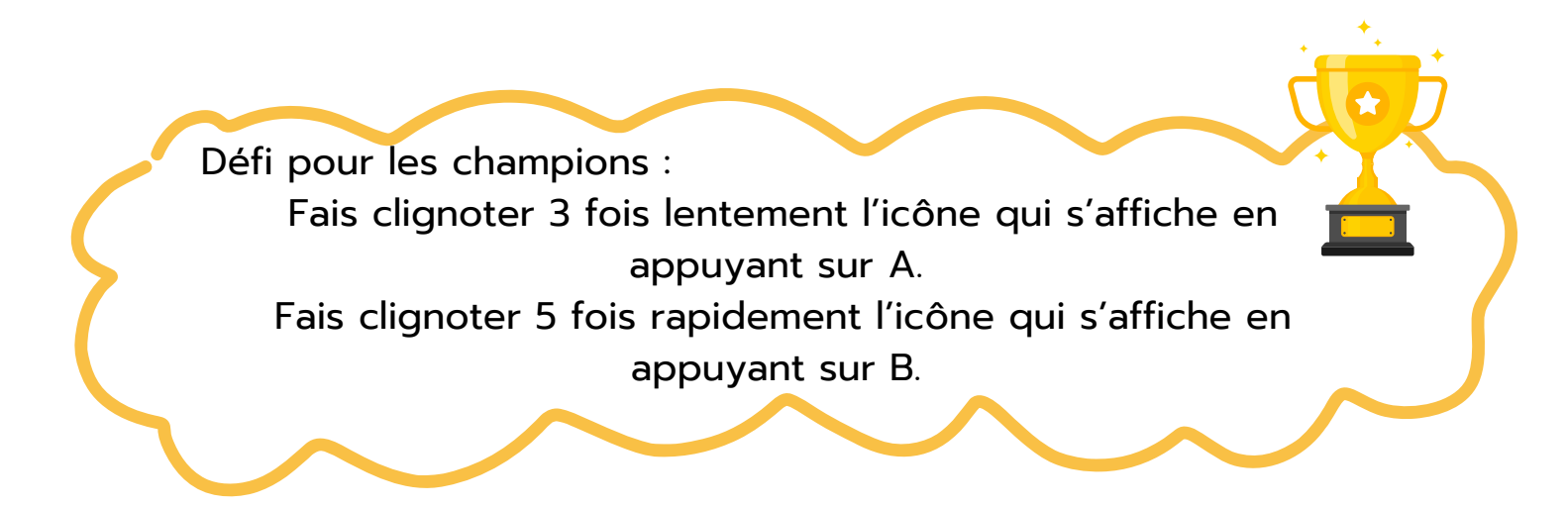

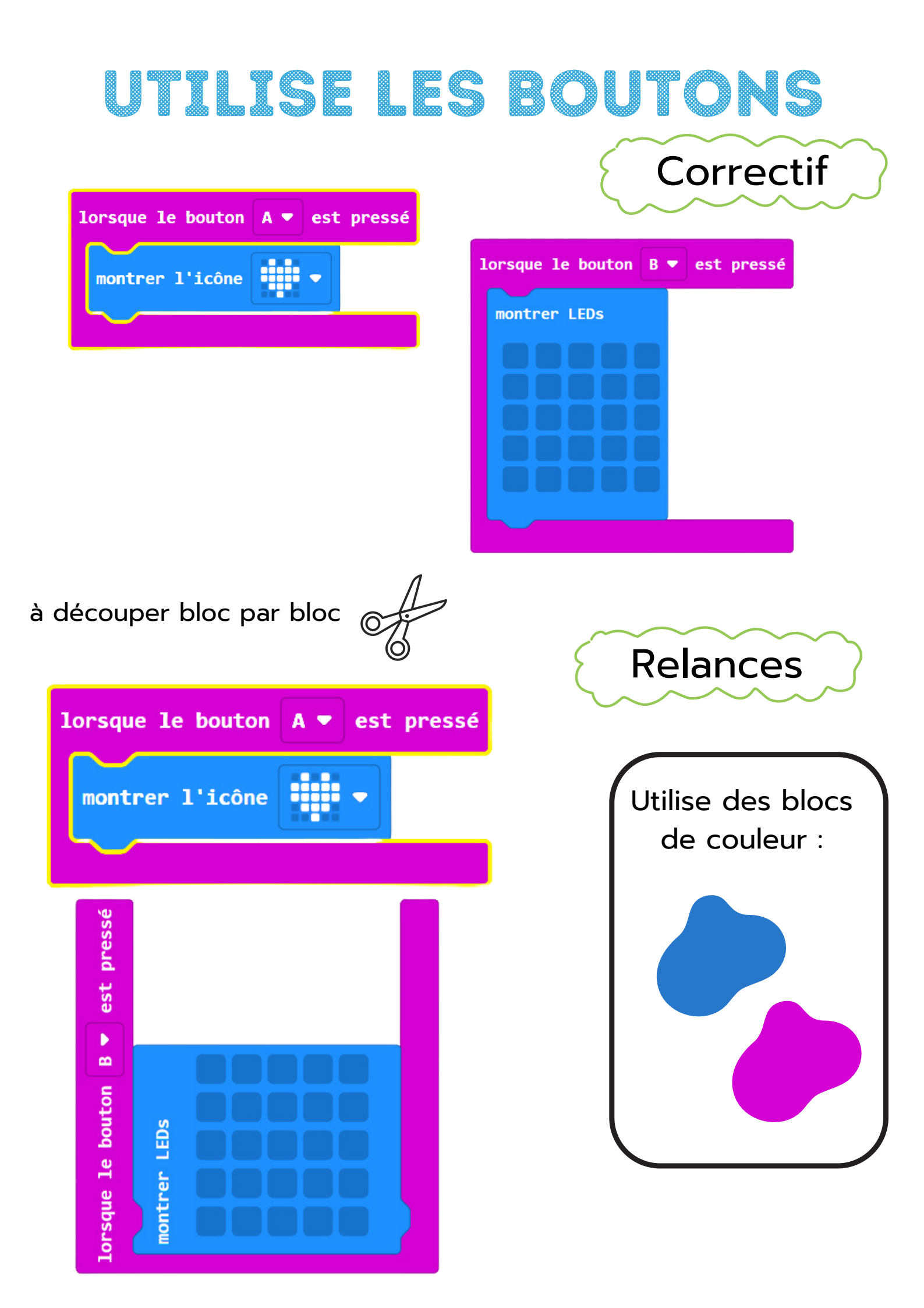

# SECOUE LA CARTE

Ta carte dispose d'un **accéléromètre** dont tu vas pouvoir te servir. Lorsque tu vas **secouer** ta carte, **affiche** l'icône coeur durant une seconde et ensuite **efface** la.

Note tes codes

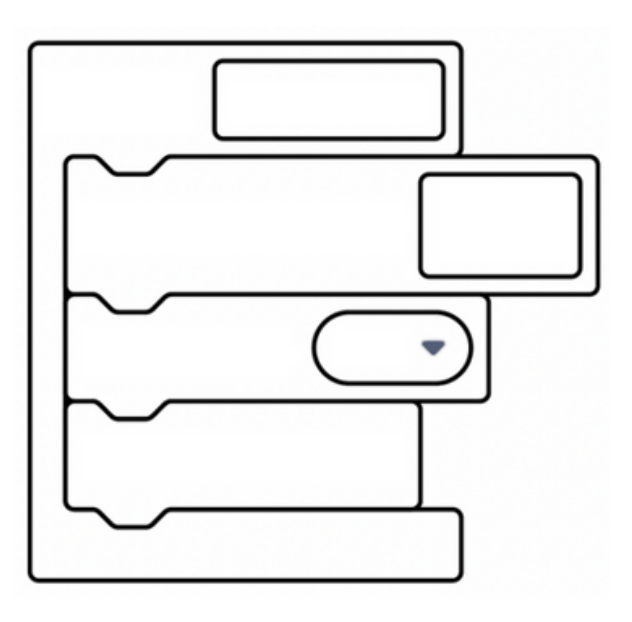

Crée le logigramme

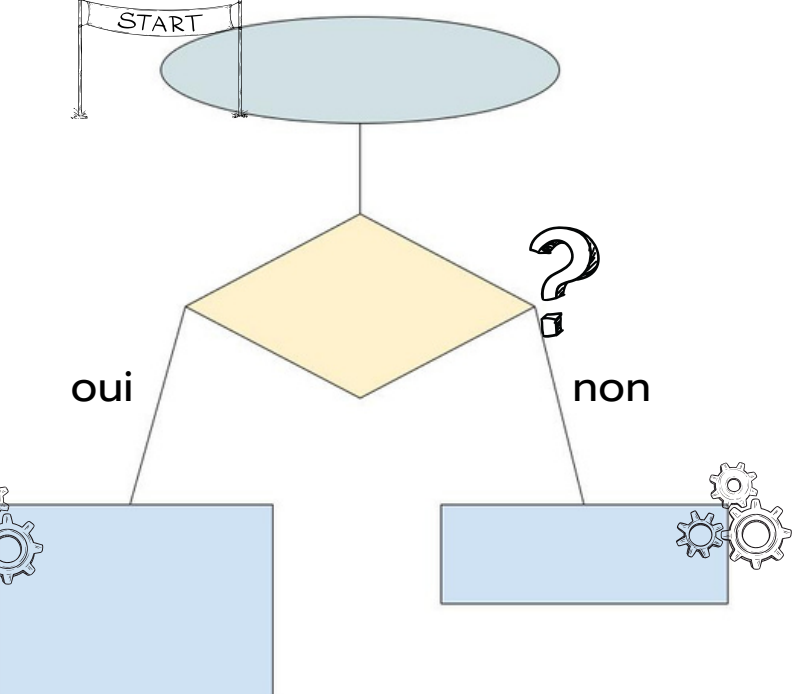

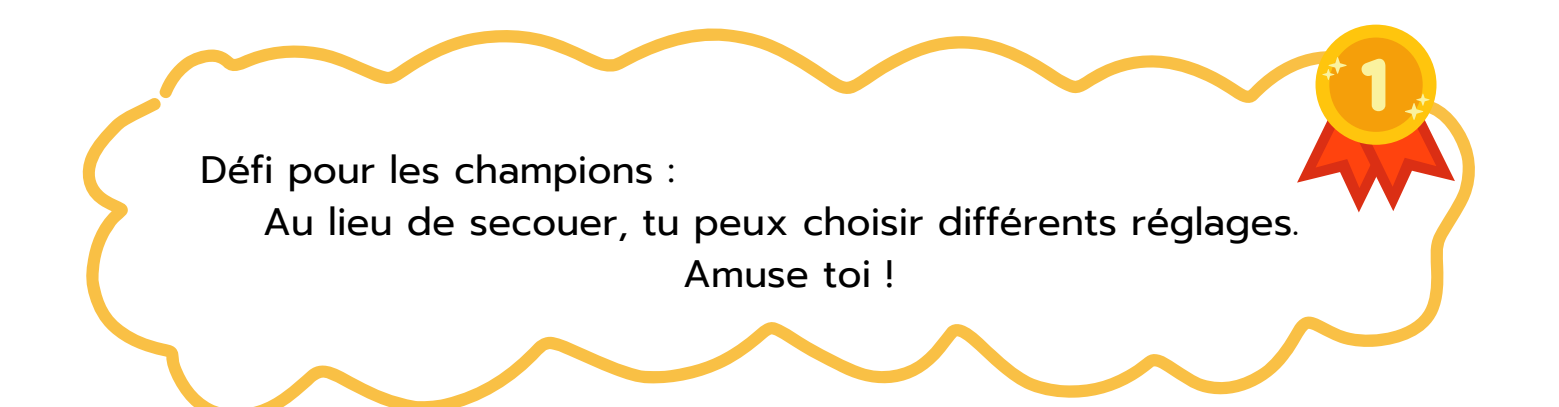

## SECOUE LA CARTE

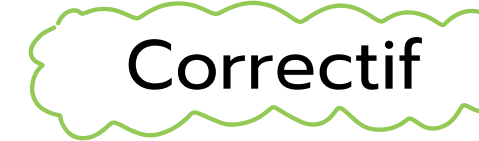

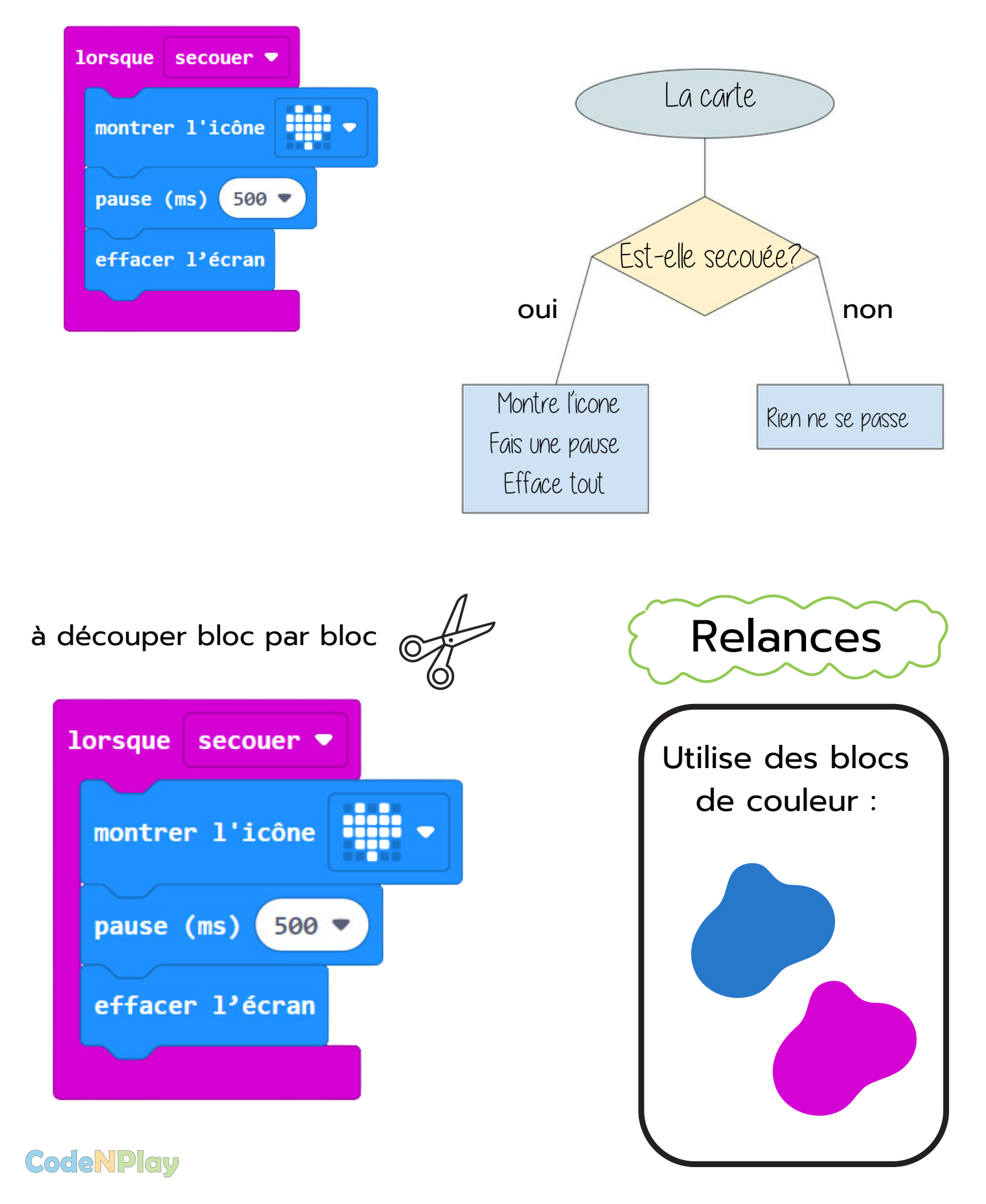

# UTILISE LE MICROPHONE POUR DÉCLENCHER UNE ACTION

Ta carte dispose aussi d'un **microphone** dont tu vas pouvoir te servir. Tu vas pouvoir **déclencher** un action en fonction du bruit autour de toi. Lorsque le niveau sonore est plus bas que 64, **affiche** un smiley content, sinon **affiche** un smiley triste durant 1 seconde.

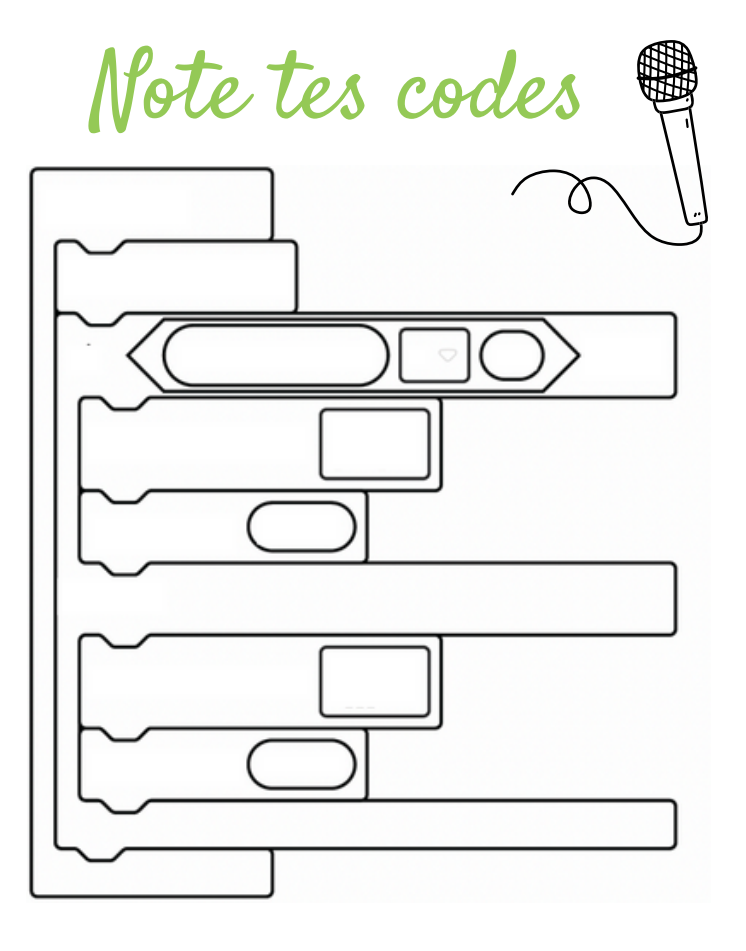

Crée le logigramme

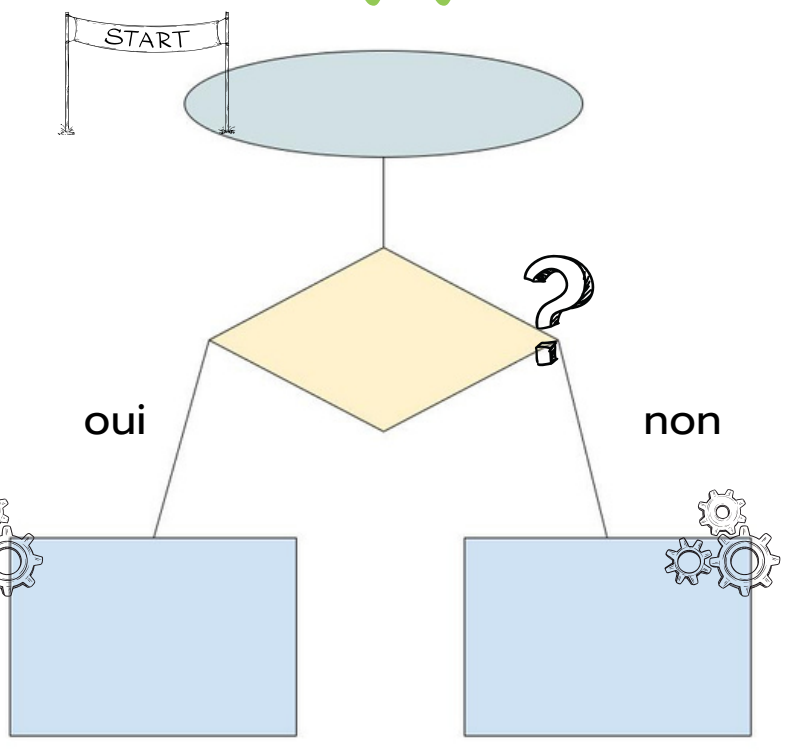

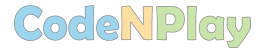

# UTILISE LE MICROPHONE POUR DÉCLENCHER UNE ACTION

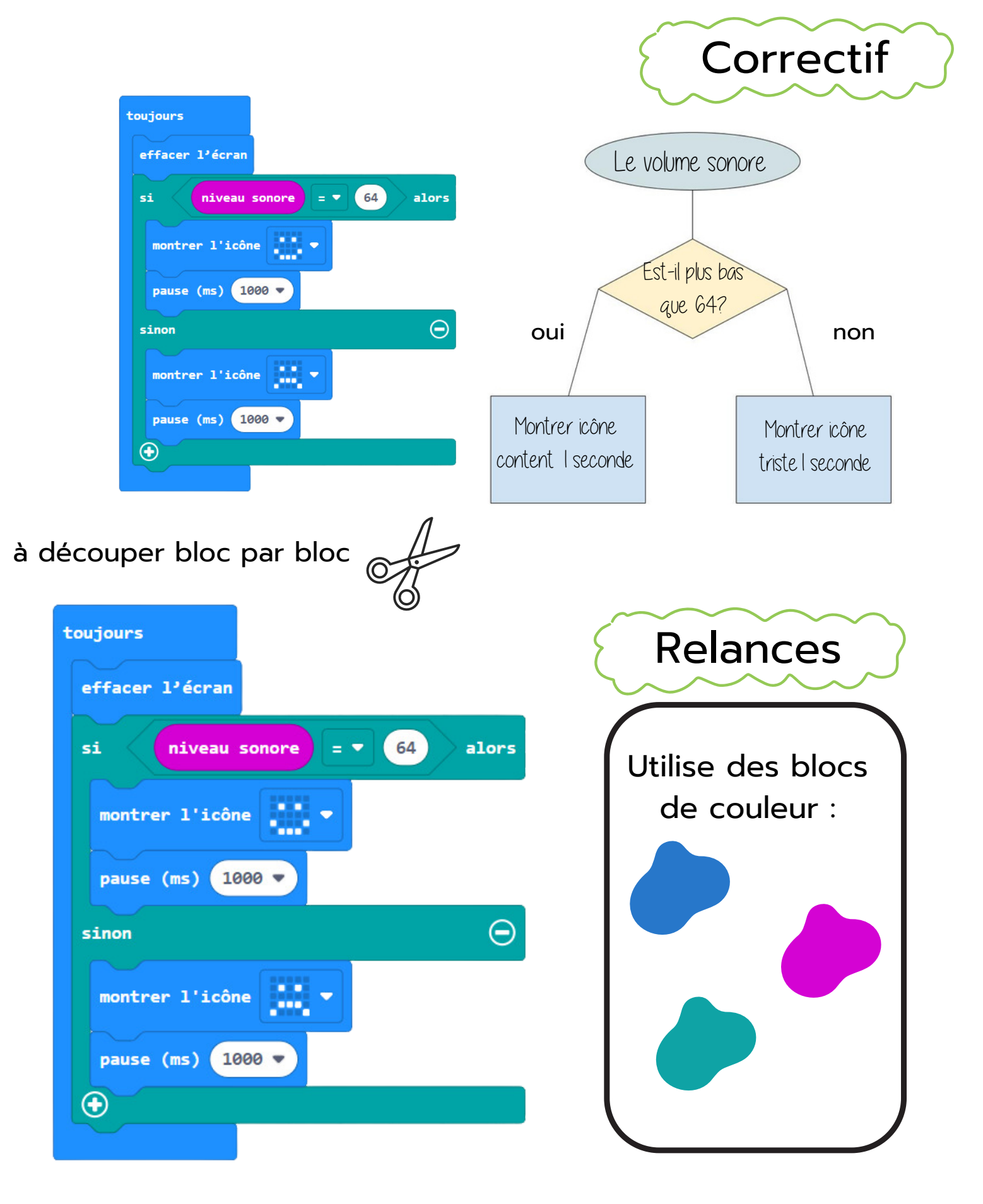

Date : \_\_\_\_\_

### CALCULATRICE SIMPLIFIÉE

Tu vas pouvoir fabriquer une calculatrice qui **additionne** deux nombres. Tu devras **pousser** sur le bouton A jusqu'à ce que tu arrives à ton premier terme, ensuite sur le bouton B pour le second terme. **Pousser** sur A et B en même temps te donnera un signe égal suivi du résultat.

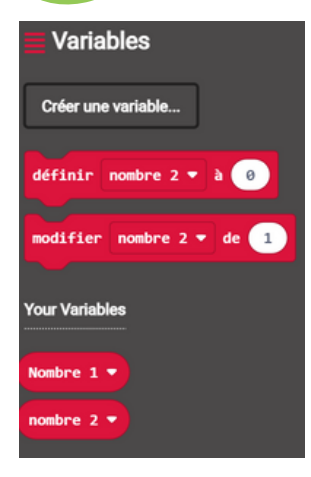

CodeNPlay

Tu vas devoir créer une variable pour chacun des deux nombres (celui que tu crées en poussant sur A et celui que tu crées en poussant sur B).

Note tes codes

Bouton A

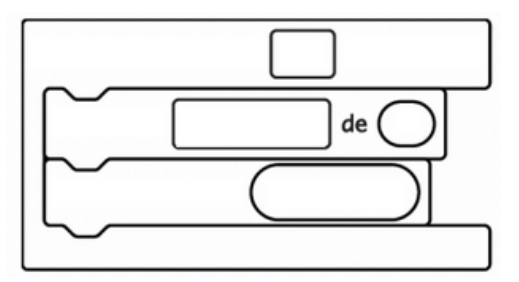

Bouton B

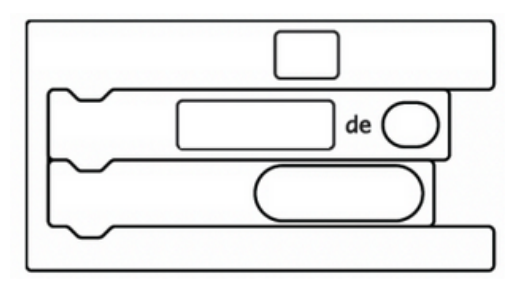

Boutons A + B

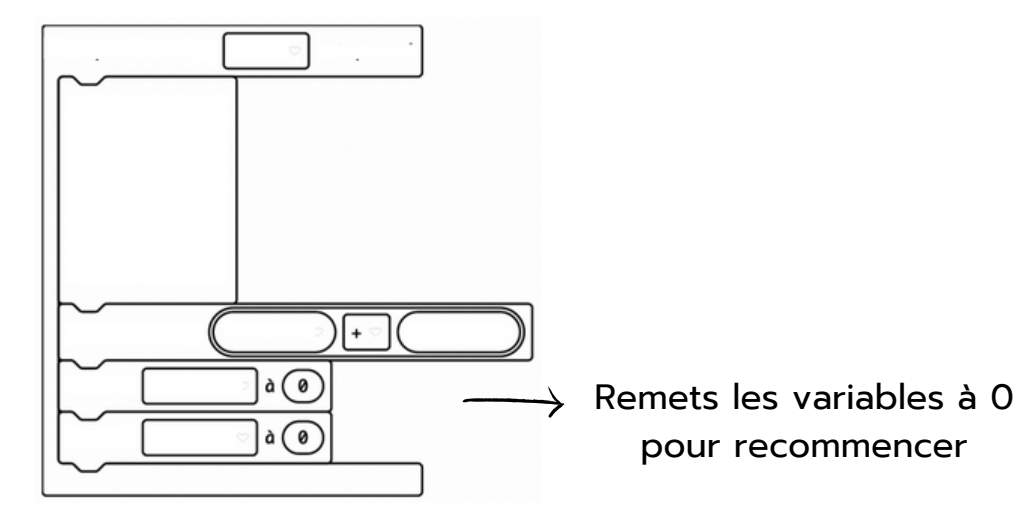

# CALCULATRICE SIMPLIFIÉE

Correctif

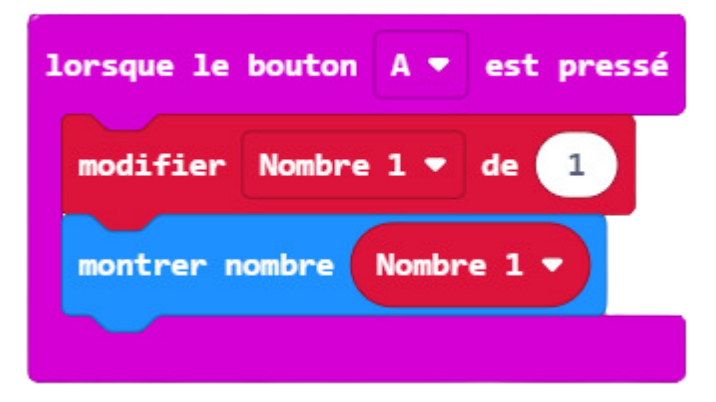

| 1 | orsque le | bouton | B 🔻   | est pres | sé |
|---|-----------|--------|-------|----------|----|
|   | modifier  | nombre | 2 🔻   | de 1     |    |
|   | montrer n | ombre  | nombr | re 2 🔻   |    |
|   |           |        |       |          |    |

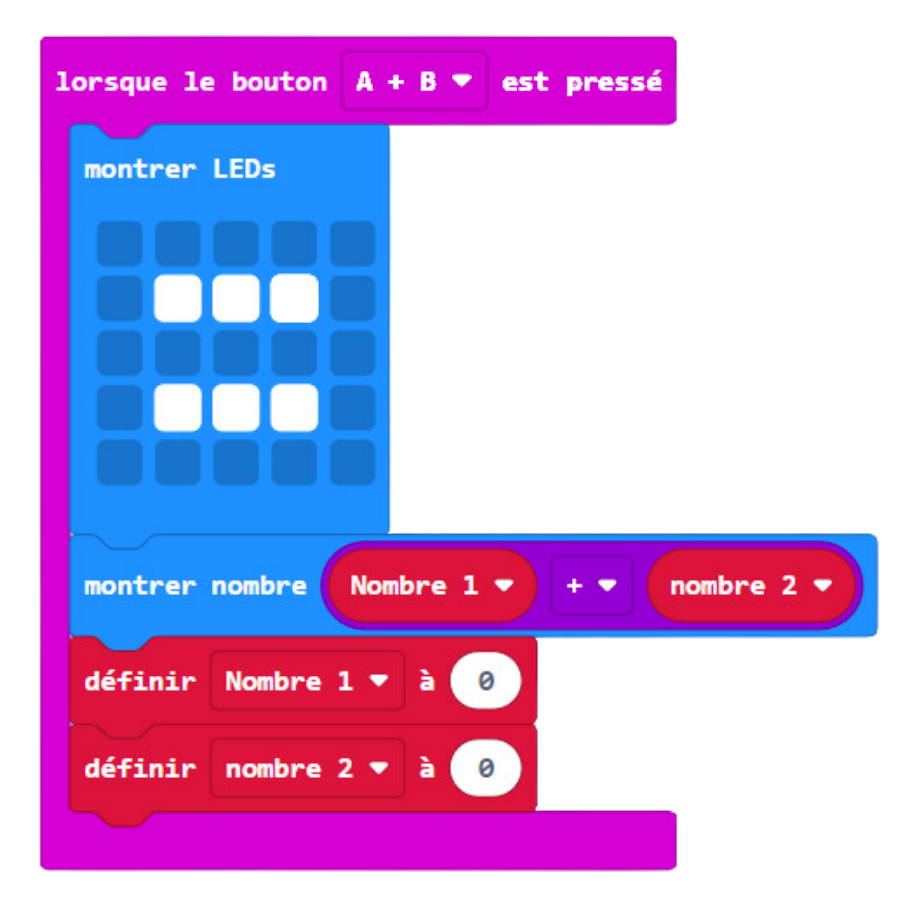

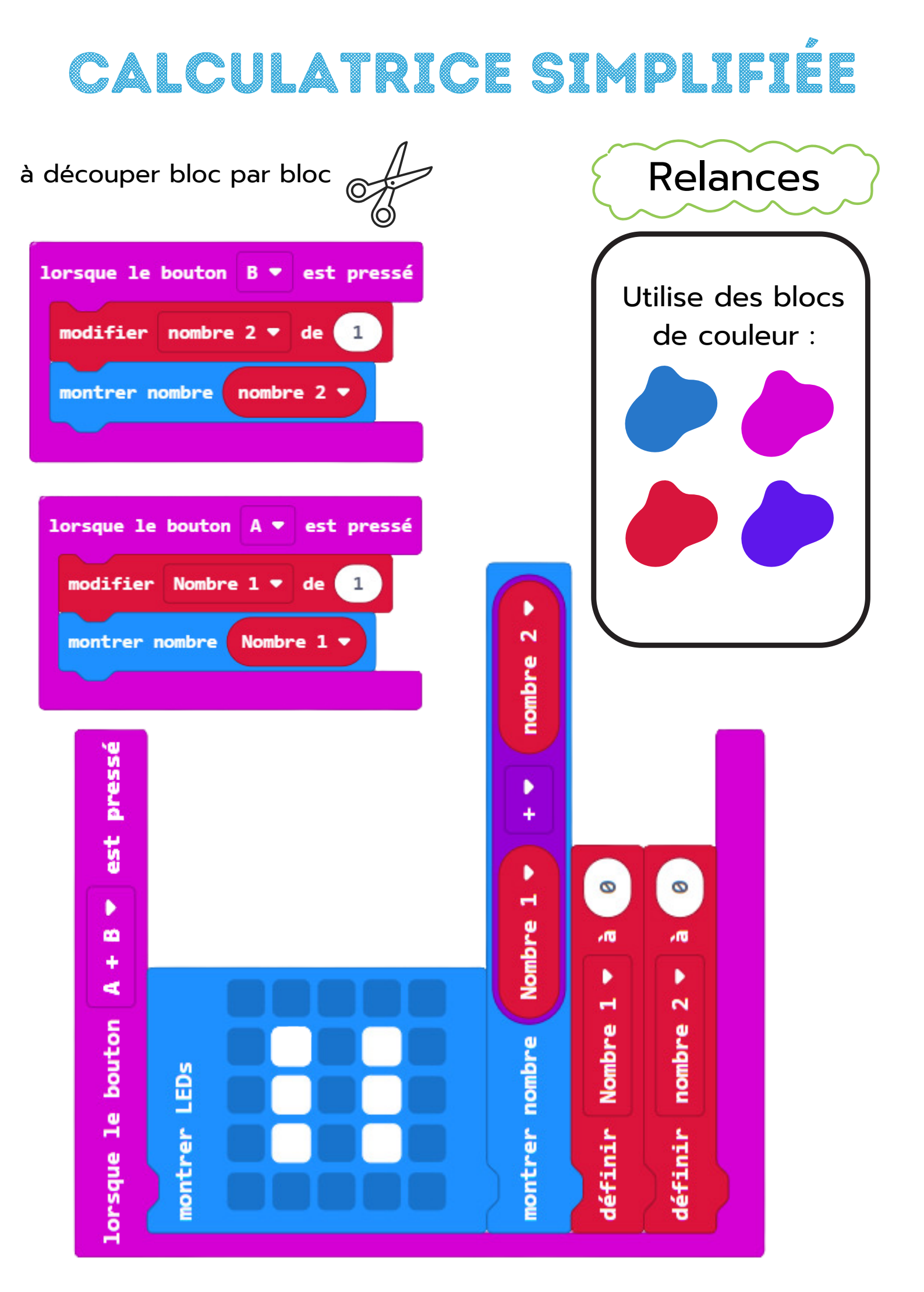

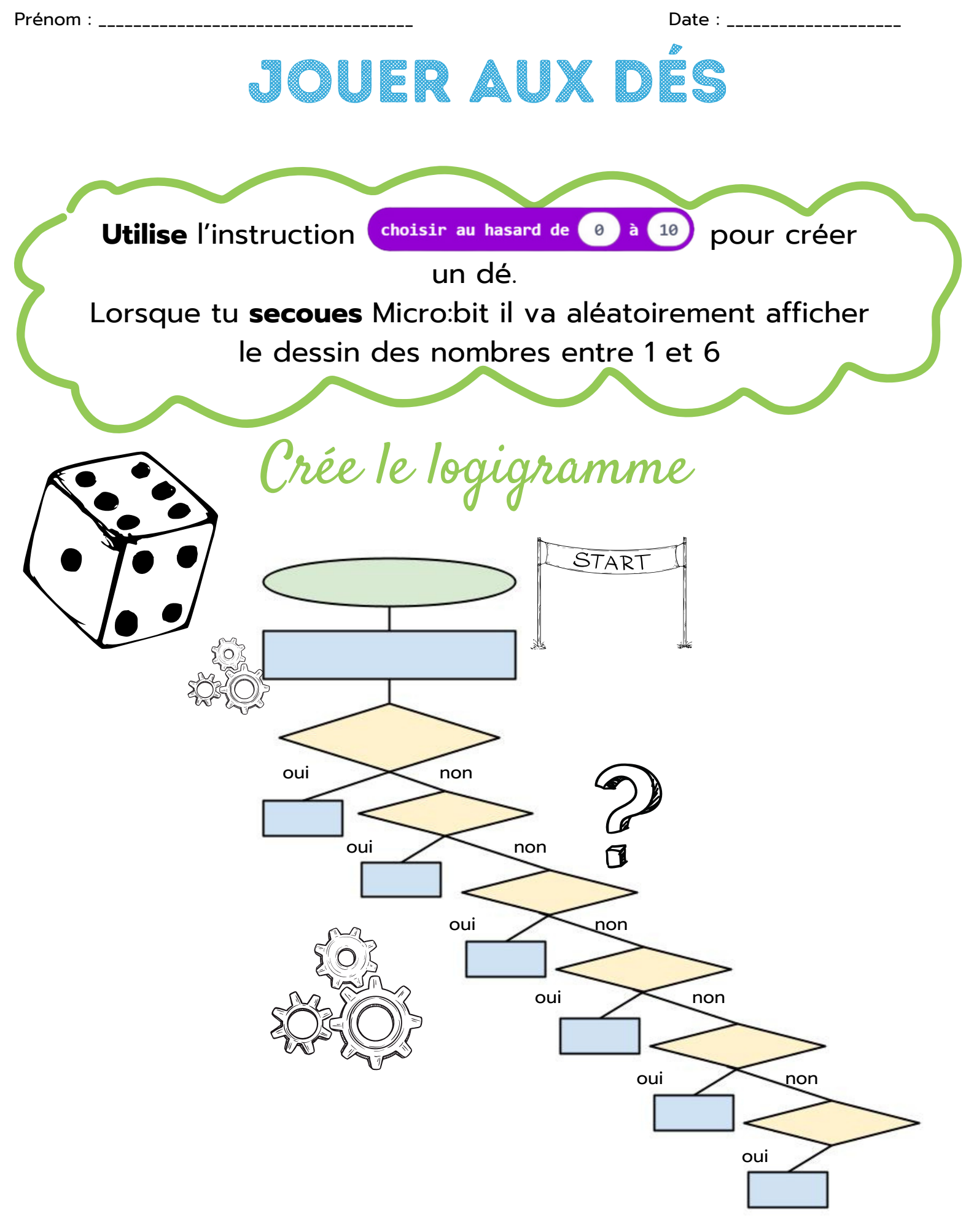

Tu peux ainsi créer des dés qui vont jusque 12 ou même plus !

# JOUER AUX DÉS

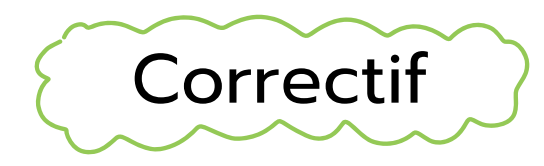

| lorsque secouer •                           |                                 |
|---------------------------------------------|---------------------------------|
| définir Nombre 🔻 à choisir au hasard de 🛛 🕅 | à 👩                             |
| si Nombre 🔻 = 🔹 1 alors                     | sinon si Nombre 🔻 = 🔹 👍 alors 🔾 |
| montrer LEDs                                | montrer LEDs                    |
|                                             |                                 |
|                                             |                                 |
|                                             |                                 |
| sinon si Nombre 🔻 = 🔹 2 alors 👄             | sinon si Nombre ▼ = ▼ 5 alors ⊖ |
| montrer LEDs                                | montrer LEDs                    |
|                                             |                                 |
|                                             |                                 |
|                                             |                                 |
| sinon si Nombre ▼ = ▼ 3 alors ⊖             | sinon si Nombre 🔻 = 🔹 🌀 alors 👄 |
| mentana LEDr                                | montrer LEDs                    |
|                                             |                                 |
|                                             |                                 |
|                                             |                                 |
|                                             |                                 |

## JOUER AUX DÉS

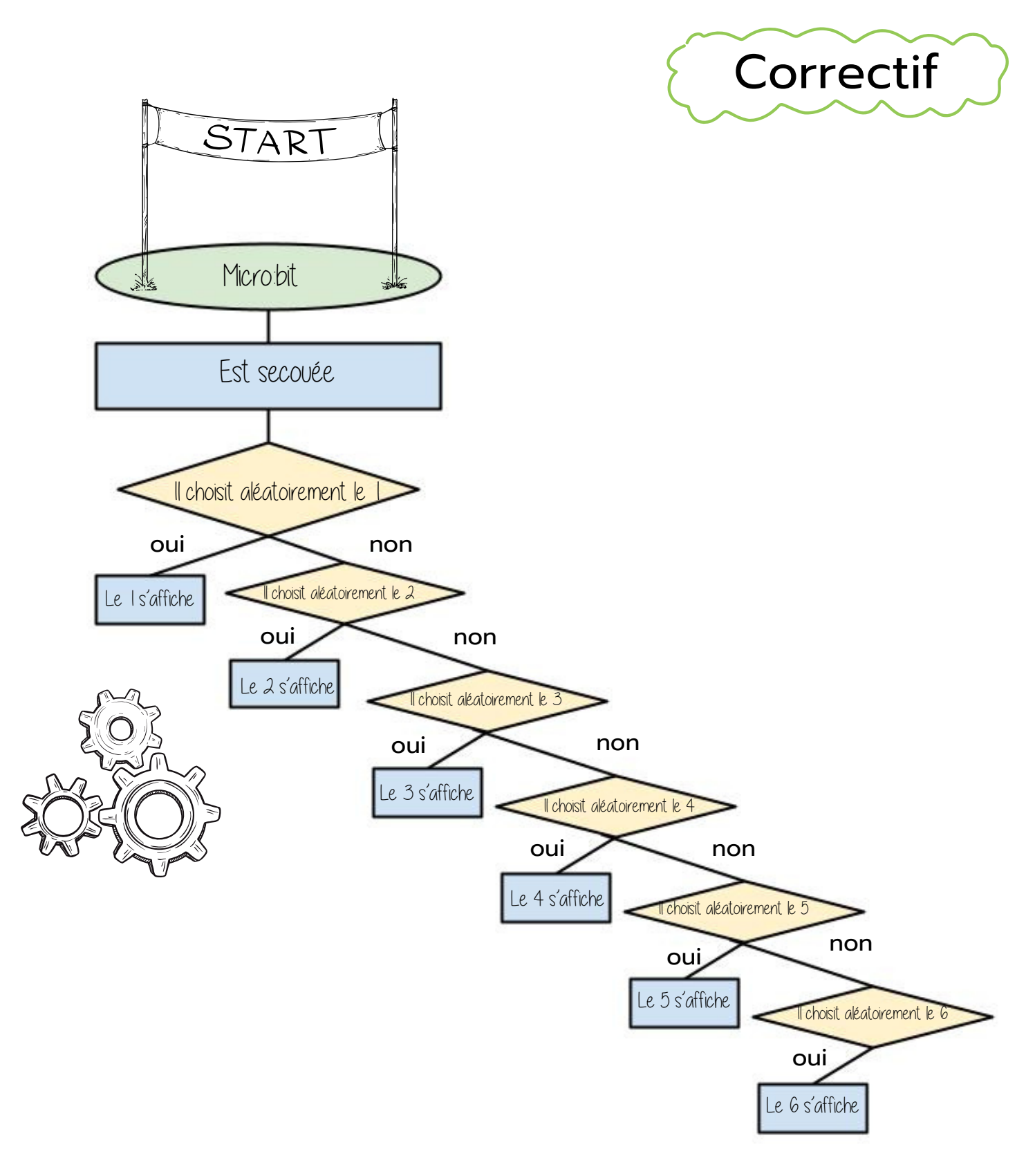

# JOUER AUX DÉS

à découper bloc par bloc

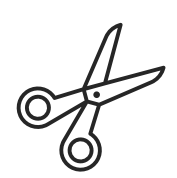

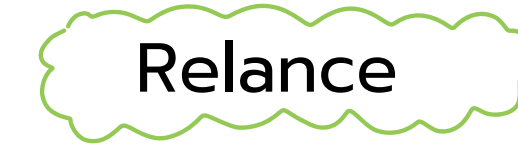

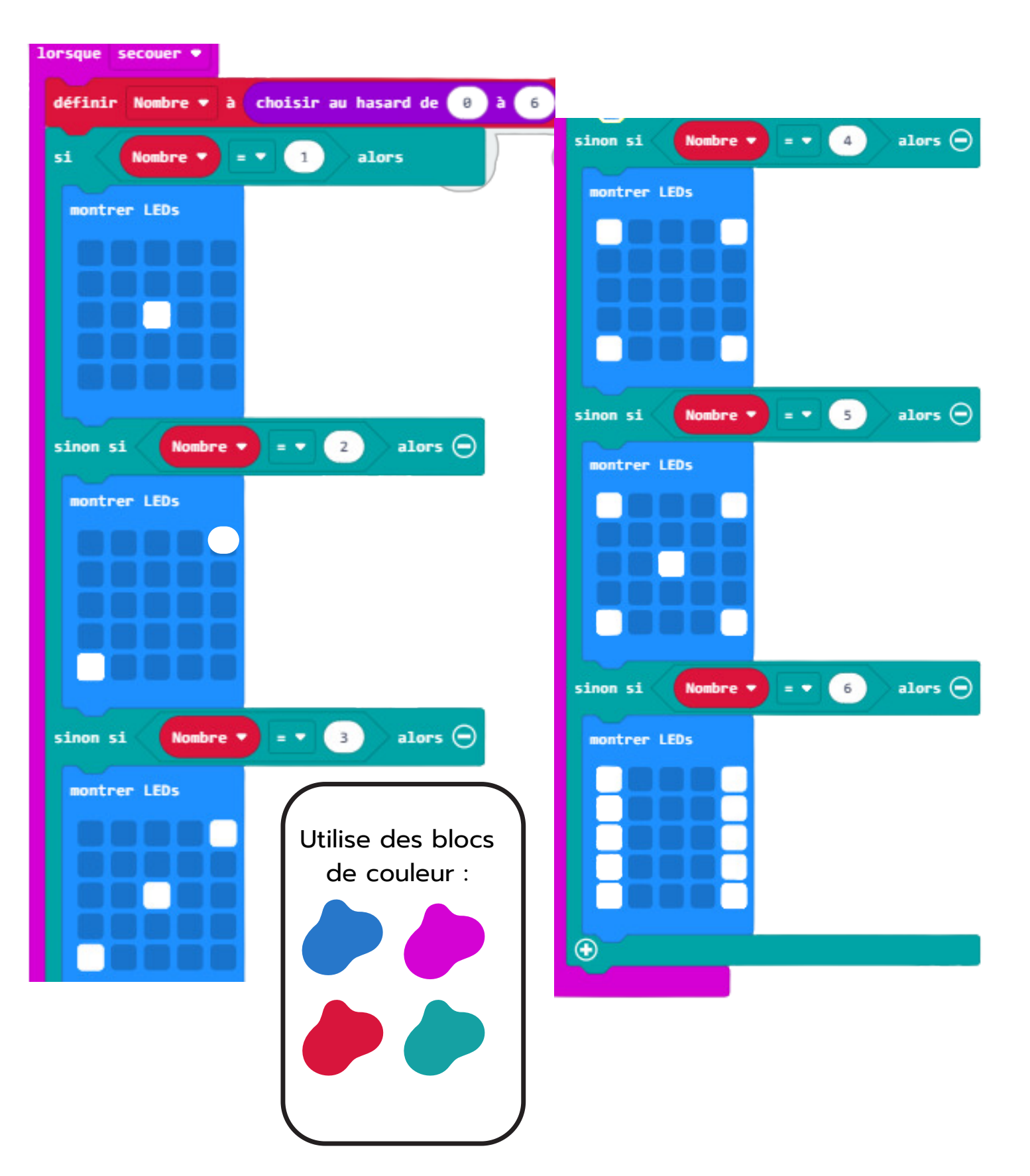

Date : \_\_\_\_\_

## PIERRE - PAPIER - CISEAUX

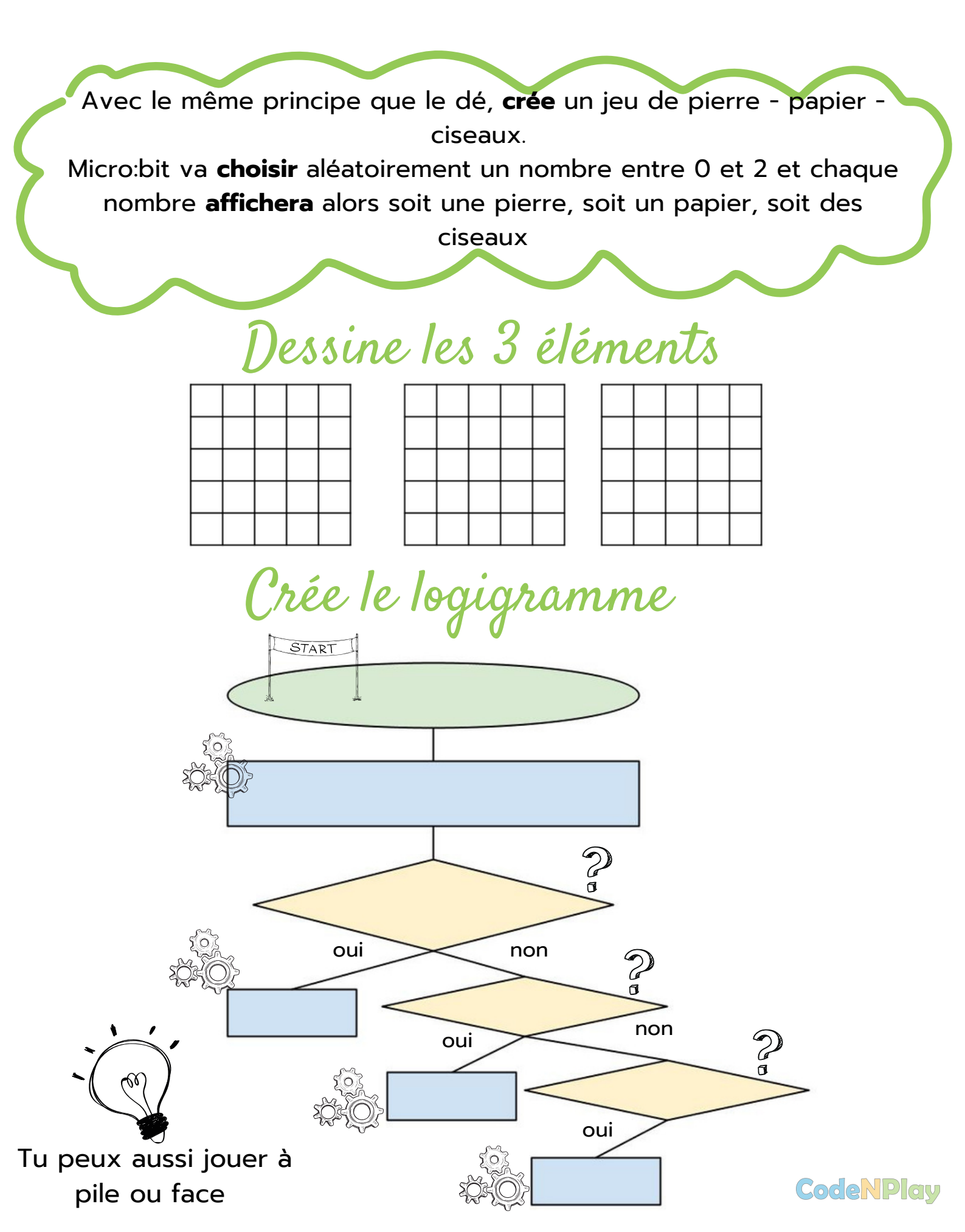

### PIERRE - PAPIER - CISEAUX

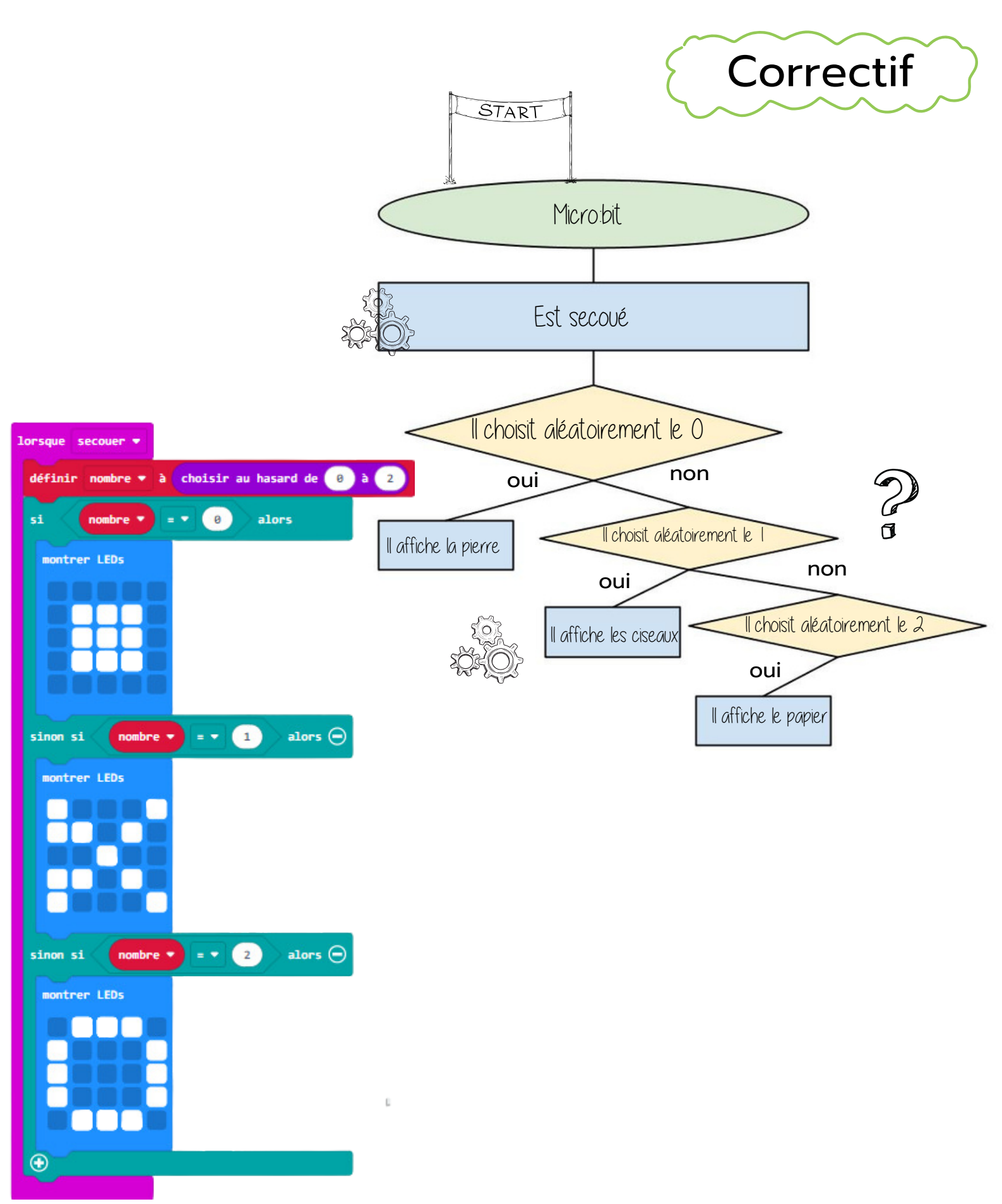

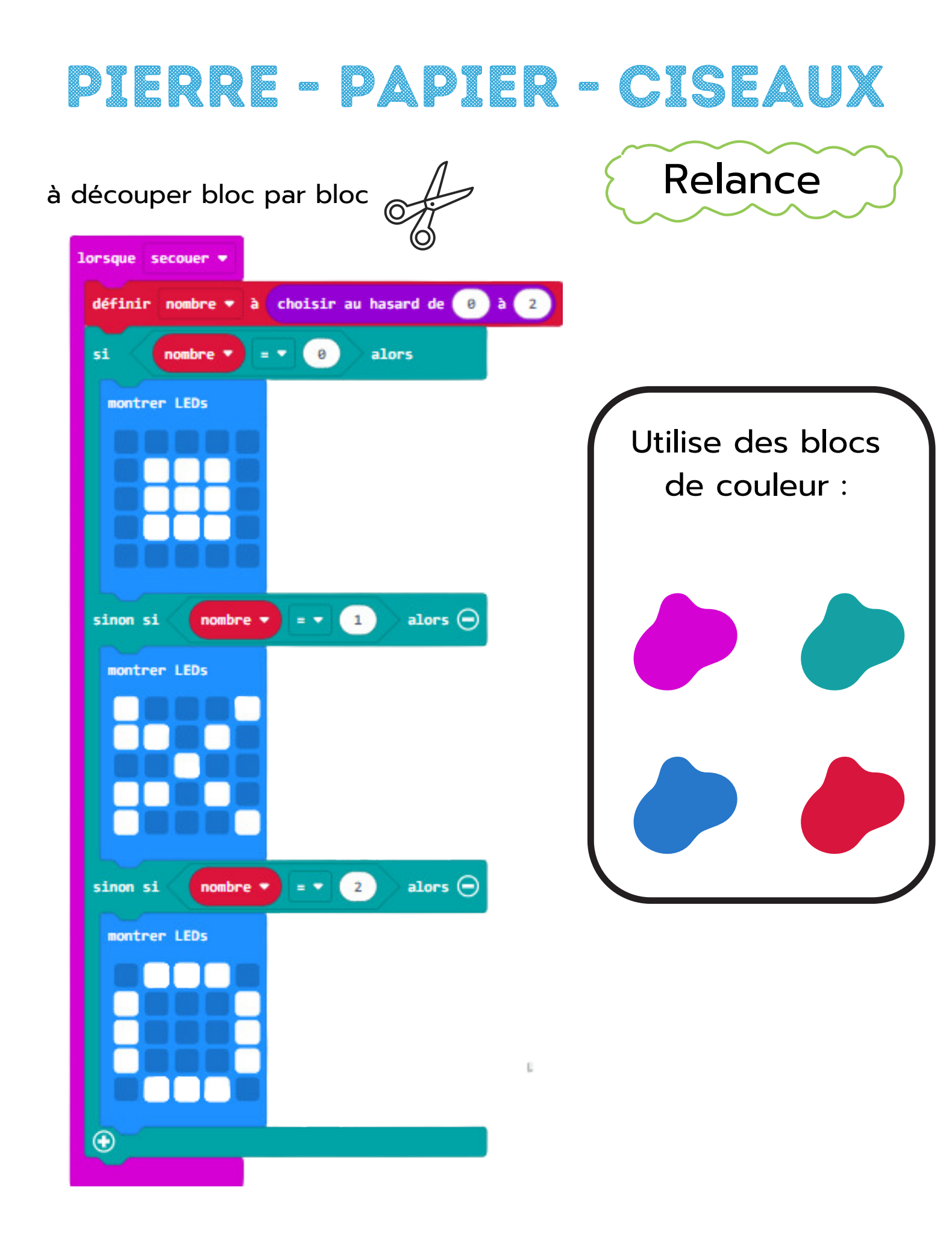

Date : \_\_\_\_

# AFFICHER LA TEMPÉRATURE

Ta carte micro:bit dispose aussi d'un **thermomètre** qui te donne la température du microprocesseur. Cette température correspond généralement à la température ambiante.

Pour faciliter la lecture, **ajoute** une pause entre chaque affichage de température.

Note ton code

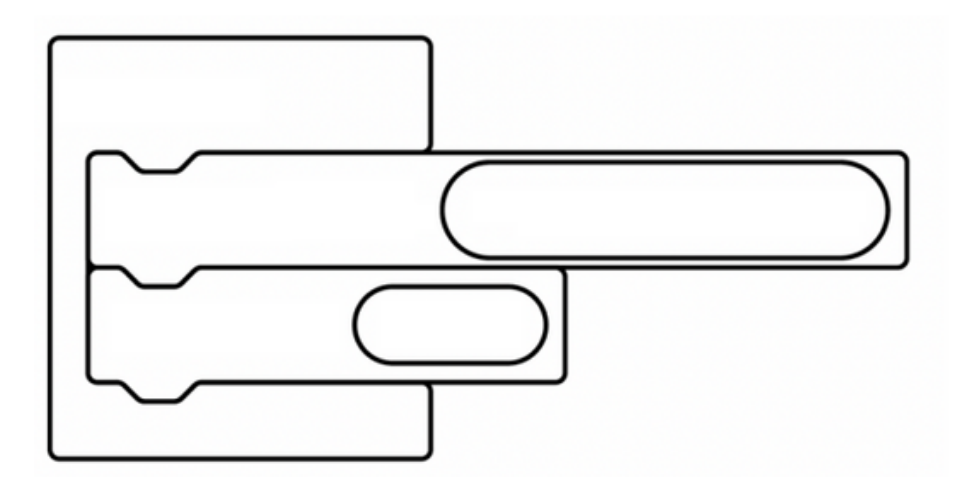

### (Itilisations possibles

Quelles seraient les utilisations possibles de Micro:bit en tant que thermomètre ? Où pourrait-il servir dans la vie de tous les jours ?

| <br> | <br> | <br> |
|------|------|------|
|      |      |      |
|      |      |      |
| <br> | <br> | <br> |
|      |      |      |
|      |      |      |
| <br> | <br> | <br> |
|      |      |      |
|      |      |      |
| <br> | <br> | <br> |
|      |      |      |
|      |      |      |
| <br> | <br> | <br> |
|      |      |      |
|      |      |      |

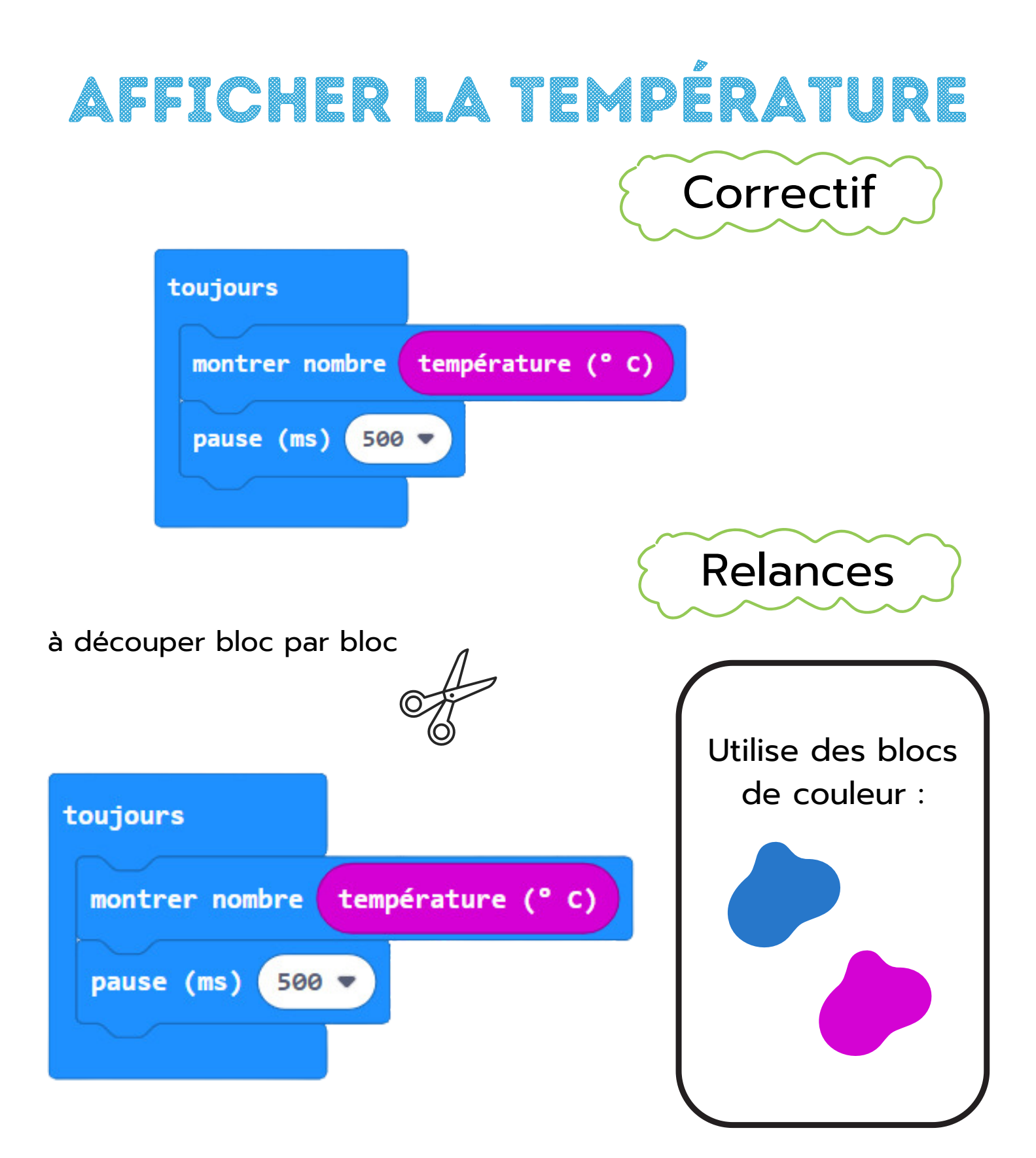

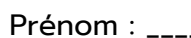

Date : \_\_\_\_\_

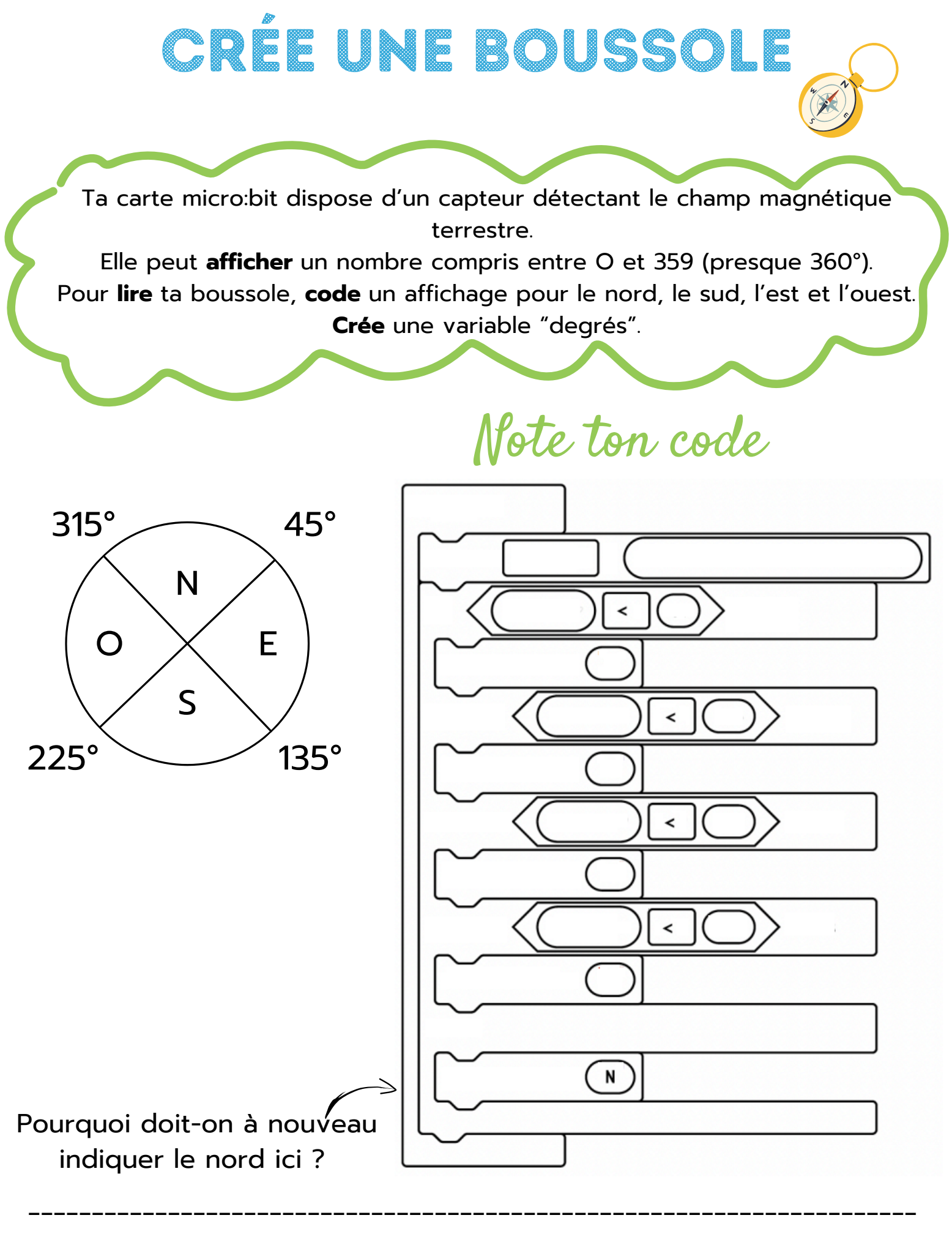

# CRÉE UNE BOUSSOLE

![](_page_41_Figure_1.jpeg)

![](_page_41_Picture_2.jpeg)

# CRÉE UNE BOUSSOLE

#### à découper bloc par bloc

![](_page_42_Picture_2.jpeg)

![](_page_42_Picture_3.jpeg)

Date : \_\_\_\_\_

### CREATION D'UN PODOMETRE

Grâce à l'accéléromètre tu peux fabriquer un **podomètre** à accrocher à ta cheville. Au départ le compte est à zéro. A chaque secousse (pas) la carte va **incrémenter** (augmenter) la variable pas de une unité. Il faut donc **créer** 3 blocs.

Note tes codes

Au démarrage

![](_page_43_Picture_6.jpeg)

Toujours

![](_page_43_Picture_8.jpeg)

![](_page_43_Picture_9.jpeg)

A chaque pas

![](_page_43_Picture_11.jpeg)

![](_page_44_Figure_0.jpeg)

Date : \_\_\_\_\_

### CREATION D'UN CHRONOMÈTRE

En **poussant** sur A met en route le chronomètre en **augmentant** la variable temps de 1 chaque seconde. En **poussant** sur B, le chronomètre fera une pause. **Pousser** sur A et B en même temps remet le compteur zéro.

![](_page_45_Picture_4.jpeg)

Bouton B

Boutons A + B

![](_page_45_Figure_7.jpeg)

![](_page_45_Picture_8.jpeg)

Bouton A

![](_page_45_Picture_10.jpeg)

![](_page_45_Picture_11.jpeg)

### CREATION D'UN CHRONOMÈTRE

Correctif

![](_page_46_Figure_1.jpeg)

lorsque le bouton A + B ▼ est pressé
définir temps ▼ à 0
montrer nombre temps ▼

![](_page_46_Figure_3.jpeg)

![](_page_46_Picture_4.jpeg)

![](_page_47_Figure_0.jpeg)

![](_page_48_Picture_0.jpeg)

![](_page_48_Picture_1.jpeg)

Rends-toi dans l'éditeur Scratch, crée un nouveau projet et ajoute l'extension micro:bit

![](_page_48_Picture_3.jpeg)

Change la couleur du personnage en bougeant micro:bit

Je joue de la guitare avec micro:bit

Fais hurler et bouger un fantôme

Fais éclore un oeuf

Fais sauter scratch

Le dinosaure mangeur de tacos

![](_page_49_Picture_2.jpeg)

### CHANGE LA COULEUR DU PERSONNAGE EN BOUGEANT MICRO:BIT

![](_page_50_Figure_1.jpeg)

![](_page_50_Figure_2.jpeg)

#### JOUE DE LA GUITARE AVEC MICRO:BIT

Lis le code ci dessous et rédige le logigramme qui correspond. Teste le programme dans Scratch

![](_page_51_Picture_4.jpeg)

|                                               |          |       |         | -    |         | -      |       |      |        |  |
|-----------------------------------------------|----------|-------|---------|------|---------|--------|-------|------|--------|--|
| quand le bout                                 | on n'im  | porte | e leque | el 🔻 | est     | appuy  | /é    |      |        |  |
|                                               |          |       |         |      |         |        |       |      |        |  |
| jouer le son E Elec C                         | Suitar 🔻 |       |         |      |         |        |       |      |        |  |
| 8 8 8 8 8                                     |          |       |         |      |         |        |       |      |        |  |
| quand 🏴 est cliqué                            |          |       |         |      |         |        |       |      |        |  |
| répéter indéfiniment                          |          |       |         |      |         |        |       |      |        |  |
| mettre l'effet haut                           | eur 👻    | à     |         | ang  | gle d'i | nclina | aison | à dr | oite 🖣 |  |
| s'orienter à 🗰 angle d'inclinaison à droite 🗸 |          |       |         |      |         |        |       |      |        |  |
| ٦                                             |          |       |         |      |         |        |       |      |        |  |

![](_page_51_Figure_6.jpeg)

![](_page_52_Figure_0.jpeg)

Les champions et les plus rapides peuvent rajouter un dessin sur micro:bit lorsqu'un bouton

ou l'autre est appuyé.

![](_page_52_Picture_3.jpeg)

![](_page_52_Picture_4.jpeg)

### FAIS BOUGER ET HURLER UN FANTÔME

![](_page_53_Picture_3.jpeg)

![](_page_54_Figure_0.jpeg)

Date : \_\_\_\_\_

### FAIS ÉCLORE L'OEUF DU POUSSIN

![](_page_55_Picture_3.jpeg)

![](_page_56_Figure_2.jpeg)

#### **FAIS SAUTER SCRATCH**

![](_page_57_Figure_3.jpeg)

### FAIS SAUTER SCRATCH

![](_page_58_Figure_1.jpeg)

![](_page_58_Figure_2.jpeg)

![](_page_58_Picture_3.jpeg)

Date : \_\_\_\_\_

### LE DINOSAURE MANGEUR DE TACOS

Choisis un décor. Rajoute un dinosaure, un tacos et un insecte. Le dinosaure suivra le mouvement que tu feras avec micro:bit. Le tacos et l'insecte seront toujours en mouvement aléatoire. Lorsque le dinosaure touchera le tacos, Micro:bit affichera un point de plus et lorsqu'il touchera l'insecte, un point de moins. Crée le logigramme START oui non oui non

### LE DINOSAURE MANGEUR DE TACOS

![](_page_60_Figure_1.jpeg)

### LE DINOSAURE MANGEUR DE TACOS

![](_page_61_Figure_1.jpeg)